คู่มือการปฏิบัติงาน ด้านการพัสดุ

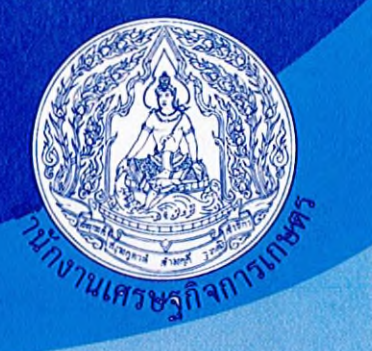

# การปฏิบัติงาน ด้านการจัดทำสินทรัพย์

จัดทำโดย ฝ่ายพัสดุ สำนักงานเลขานุการกรม ปีที่จัดทำ พ.ศ.2566

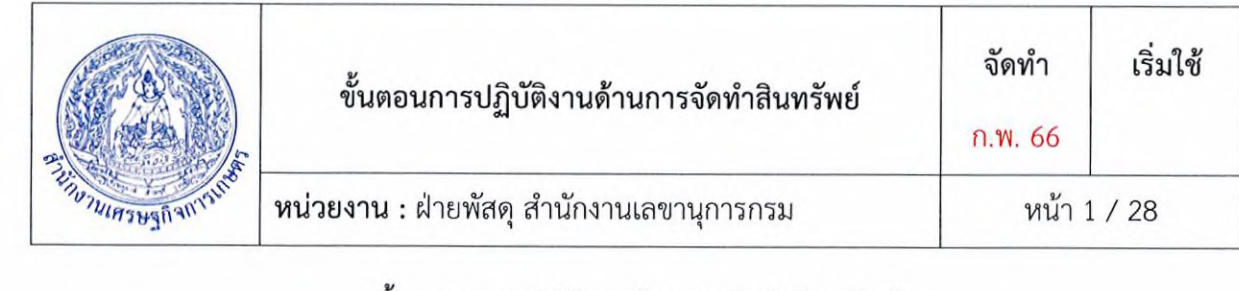

# ขั้นตอนการปฏิบัติงานด้านการจัดทำสินทรัพย์

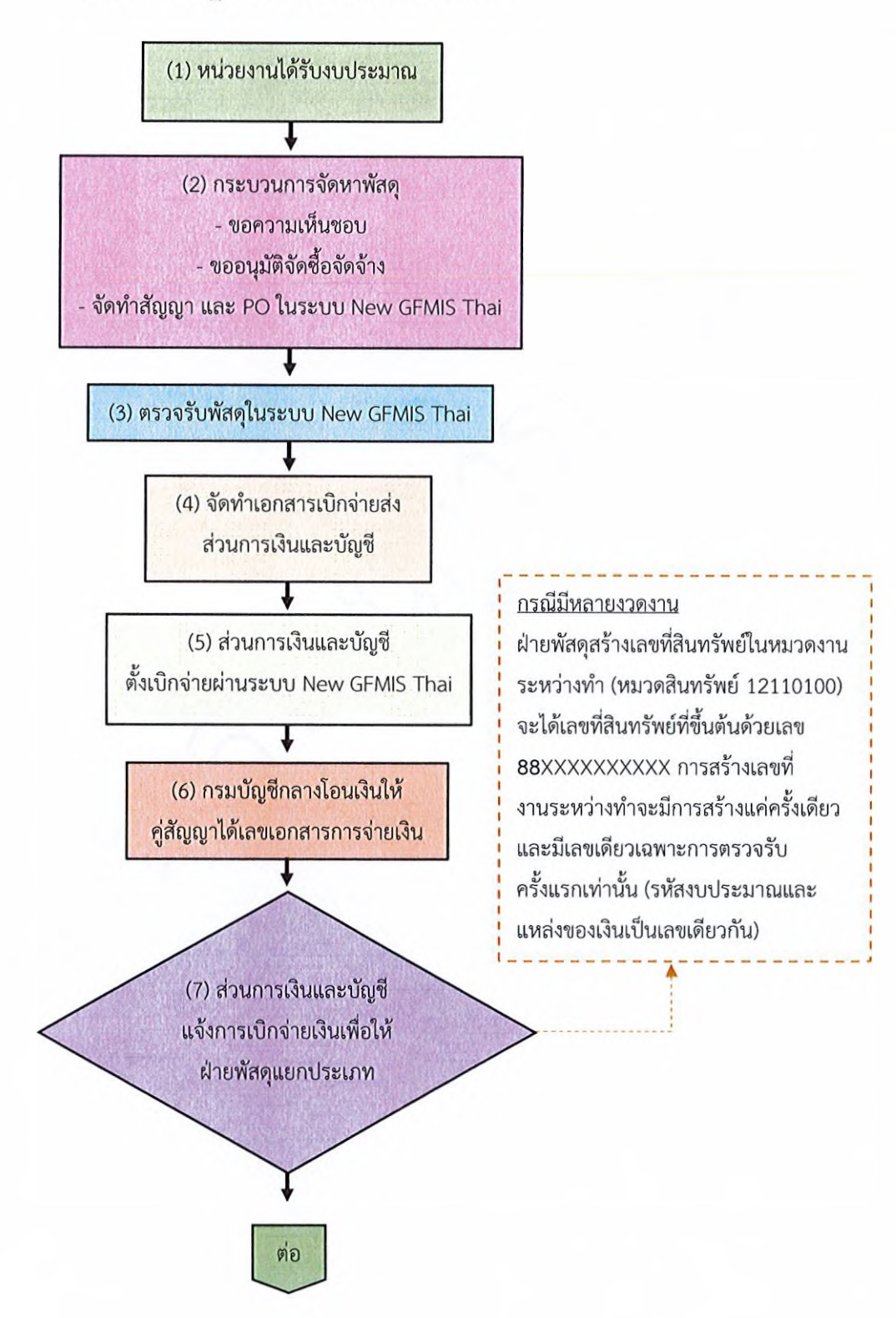

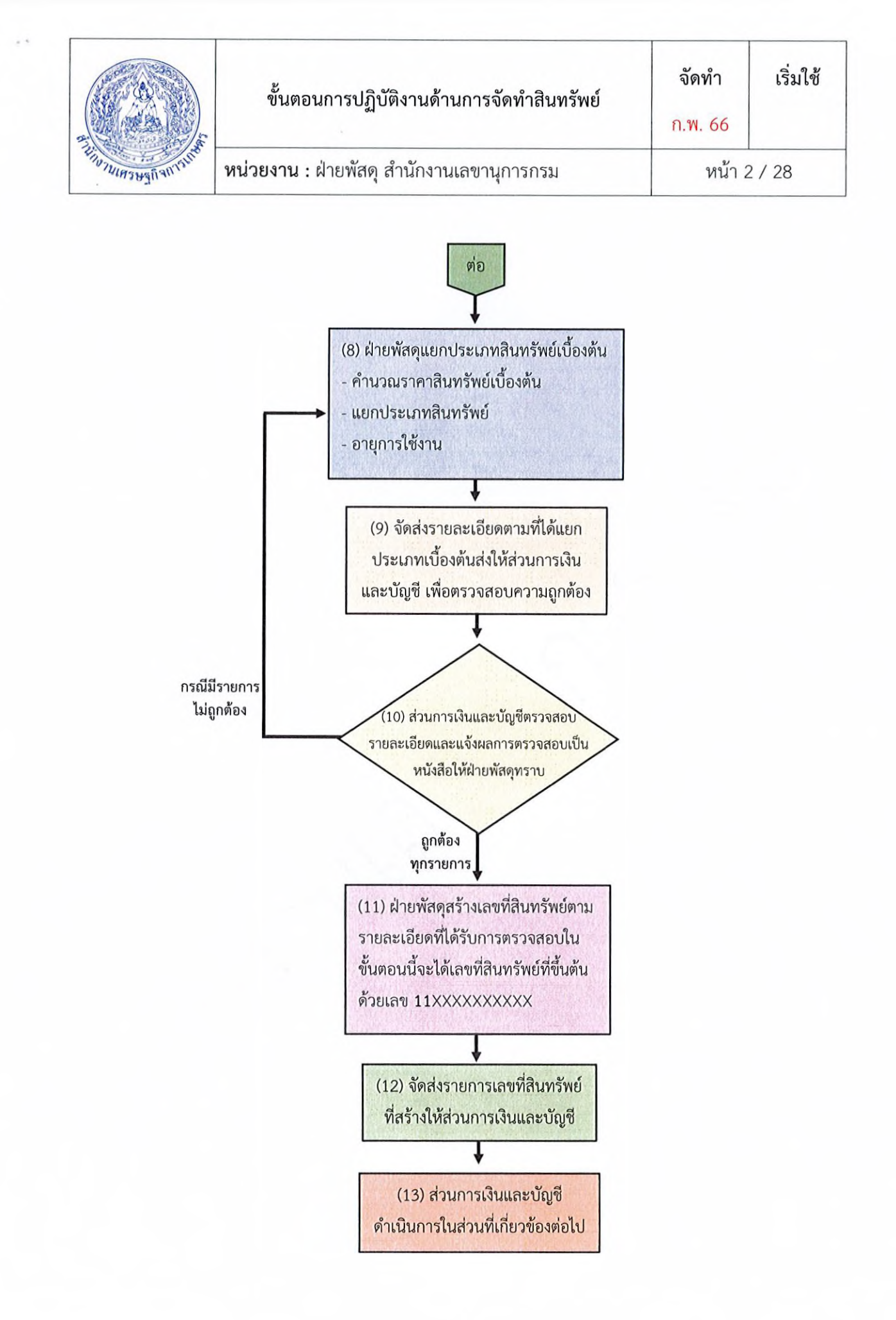

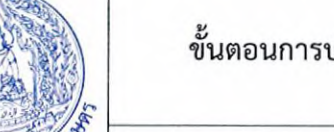

ก.พ. 66

เริ่มใช้

# 1. ได้รับการจัดสรรงบประมาณ

งบรายจ่าย หมายถึง กลุ่มวัตถุประสงค์ของรายจ่ายที่กำหนดให้จ่ายตามหลักการจำแนกประเภท รายจ่ายงบประมาณ สำหรับแต่ละส่วนราชการและรัฐวิสาหกิจ จำแนกออกเป็น 5 ประเภทรายจ่าย ได้แก่

 งบบุคลากร หมายถึง รายจ่ายที่กำหนดให้จ่ายเพื่อการบริหารงานบุคคลภาครัฐ ได้แก่ รายจ่ายที่ จ่ายในลักษณะเงินเดือน ค่าจ้างประจำ ค่าจ้างชั่วคราว และค่าตอบแทนพนักงานราชการ รวมถึงรายจ่ายที่ กำหนดให้จ่ายจากงบรายจ่ายอื่นใดในลักษณะรายจ่ายดังกล่าว

 งบดำเนินงาน หมายถึง รายจ่ายที่กำหนดให้จ่ายเพื่อการบริหารงานประจำ ได้แก่รายจ่ายที่จ่ายใน ลักษณะค่าตอบแทน ค่าใช้สอย ค่าวัสดุ และค่าสาธารณูปโภค รวมถึงรายจ่ายที่กำหนดให้จ่ายจากงบรายจ่ายอื่นใด ในลักษณะรายจ่ายดังกล่าว

 งบลงทุน หมายถึง รายจ่ายที่กำหนดให้จ่ายเพื่อการลงทุน ได้แก่ รายจ่ายในลักษณะค่าครุภัณฑ์ ค่าที่ดินและสิ่งก่อสร้าง รวมถึงรายจ่ายที่กำหนดให้จ่ายจากงบรายจ่ายอื่นใดในลักษณะรายจ่ายดังกล่าว

4. งบเงินอุดหนุน หมายถึง รายจ่ายที่กำหนดให้จ่ายเป็นค่าบำรุงหรือเพื่อช่วยเหลือสนับสนุนการ ดำเนินงานหน่วยงานอิสระของรัฐหรือหน่วยงานของรัฐ ซึ่งมิใช่ราชการส่วนกลางตามพระราชบัญญัติระเบียบ บริหารราชการแผ่นดิน หน่วยงานในกำกับของรัฐ องค์การมหาชน รัฐวิสาหกิจองค์กรปกครองส่วนท้องถิ่น สภาตำบล องค์การระหว่างประเทศ นิติบุคคล เอกชนหรือกิจการอันเป็นสาธารณประโยชน์ รวมถึงเงินอุดหนุน งบพระมหากษัตริย์ เงินอุดหนุนการศาสนา และรายจ่ายที่สำนักงบประมาณกำหนดให้ใช้จ่ายในงบรายจ่ายนี้

5. งบรายจ่ายอื่น หมายถึง รายจ่ายที่ไม่เข้าลักษณะประเภทงบรายจ่ายใดงบรายจ่ายหนึ่ง หรือรายจ่าย ที่สำนักงบประมาณกำหนดให้ใช้จ่ายในงบรายจ่ายนี้

การจำแนกงบประมาณรายจ่ายให้ยืดหลักการจำแนกประเภทรายจ่าย ตามหนังสือสำนักงบประมาณ ด่วนที่สุด ที่ นร 0704/ว33 ลงวันที่ 18 มกราคม 2553 ประกอบกับหนังสือสำนักงบประมาณ ด่วนที่สุด ที่ นร 0704/ว68 ลงวันที่ 29 เมษายน 2558 และที่แก้ไขเพิ่มเติมโดยเคร่งครัดเพื่อให้การจำแนกข้อมูลการจัดสรร งบประมาณในภาพรวมของสำนักงบประมาณมีความถูกต้องตามความเป็นจริง ขอให้หน่วยงานของรัฐสภา หน่วยงานของศาล หน่วยงานอิสระของรัฐหน่วยงานในกำกับ องค์การมหาชนหรือหน่วยงานอื่นใด ซึ่งได้รับ จัดสรรงบประมาณในงบเงินอุดหนุน หรืองบรายจ่ายอื่น จะต้องแสดงรายละเอียดค่าใช้จ่ายภายใต้งบรายจ่ายตัง กล่าว โดยใช้หลักเกณฑ์การจำแนกงบรายจ่ายตามที่สำนักงบประมาณกำหนด

|                   | ขั้นตอนการปฏิบัติงานด้านการจัดทำสินทรัพย์        | จัดทำ<br>ก.พ. 66 | เริ่มใช้ |
|-------------------|--------------------------------------------------|------------------|----------|
| FUNNURS WANANTING | <b>หน่วยงาน :</b> ฝ่ายพัสดุ สำนักงานเลขานุการกรม | หน้า 4           | / 28     |

#### 2. กระบวนการจัดหาพัสดุ

เจ้าหน้าที่ดำเนินการจัดหาพัสดุตามพระราชบัญญัติการจัดซื้อจัดจ้างและการบริหารพัสดุ พ.ศ. 2560 และระเบียบกระทรวงการคลังว่าด้วยการจัดซื้อจัดจ้างและการบริหารพัสดุ พ.ศ. 2560 โดยมีกระบวนการ จัดหา ดังนี้

- 1. ประกาศแผนการจัดซื้อจัดจ้าง (ถ้ามี)
- 2. จัดทำรายงานขอซื้อขอจ้าง
- 3. ดำเนินการจัดหาพัสดุ ได้แก่ วิธีประกาศเชิญชวน วิธีคัดเลือก วิธีเฉพาะเจาะจง
- 4. รายงานผลการพิจารณา และขออนุมัติจัดซื้อจัดจ้าง ประกาศผลผู้ชนะการเสนอราคา
- 5. เว้นระยะเวลาอุทธรณ์ผลการพิจารณา (ถ้ามี)
- 6. ลงนามในสัญญา/ใบสั่งซื้อสั่งจ้าง/ข้อตกลง

7. จัดทำใบสั่งซื้อสั่งจ้าง (Purchase Order : PO) ในระบบบริหารการเงินการคลังภาครัฐแบบ อิเล็กทรอนิกส์ (New Government Fiscal Management Information System Thai : New GFMIS Thai) เพื่อจองเงินสำหรับการจ่ายกรณีมีหนี้ผูกพัน โดยทำการเชื่อมโยงข้อมูลจากระบบการจัดซื้อจัดจ้างภาครัฐด้วย อิเล็กทรอนิกส์ (e-Government Procurement : e-GP) ซึ่งประกอบด้วยเลขที่โครงการ จำนวน 11 หลัก และเลขคุมสัญญา 12 หลัก

<u>ตัวอย่าง</u> ใบสั่งซื้อสั่งจ้าง (PO) ในระบบ New GFMIS Thai ตามภาพที่ 1 และภาพที่ 2

| New GFMIS<br>Thai attactor                                                     | Fj-c                                                         | ระบบบริหารก<br>NEW GOVERN                      | ารเงินการคลัง<br>MENT FISCAL MA | มภาครัฐแบบอิเล็ก<br>NAGEMENT INFORMA | าทรอนิกส์ใหม่<br>เTION SYSTEM |                                |
|--------------------------------------------------------------------------------|--------------------------------------------------------------|------------------------------------------------|---------------------------------|--------------------------------------|-------------------------------|--------------------------------|
| าพัสผู้ใช้ : A07015000002001                                                   | ชื่อผู้ใช้ : พรพิพย์ พ่วงรอด ด้านหา                          | ia: นักวิชาการพัสดุ <b>ดังกัด</b> :สำนักงานเศร | <del>รู</del> กิจการมาษตร       |                                      |                               | สร้าง   แก้ไข   ยกเลิก   คับหา |
| เข้าสู่ระบบเมื่อ : 15:19:44<br>คู่มือการใช้งาน<br>ข้อมูลผู้ใช้   แก้ไขวพัดผ่าน | <b>สั่งขี้อ/จ้าง/เช่า (บส. 01</b><br>สร้างสั่งชื้อ/จ้าง/เช่า | )                                              |                                 |                                      |                               |                                |
| ระบบจัดชื้อจัดจ้าง                                                             | รหัสหน่วยงาน<br>รหัสหน่วยเปิกจ่าย                            | 07015<br>คนร.เศรษฐกิจการเกษตร<br>0701500004    |                                 |                                      |                               |                                |
| » ข้อมูลหลักผู้ขาย<br>» บันพึกรายการสั่งชื้อ/จ้าง/เข่า                         | เลขที่ใบสั่งซื้อระบบ GFMIS                                   | ม้วยการเงินและบัญชั<br>4100146191              |                                 | ผู้บันทึกรายการ                      | A07015000002001               | າງກະພາງໃສ                      |
| » ครวจรับพัสคุ                                                                 |                                                              |                                                | mark                            | on norman 0                          |                               |                                |
| » กระบวนงานสถาย PO เงินกันเหลี่ยมปี                                            | และที่โครงการ                                                | 65127286396 4                                  |                                 | เลขที่คุมสัญญา                       | 651214298825 4                |                                |
| ณบูถัดไป   กลับหน้าหลัก                                                        | ข้อมูลทั่วไป รวงการสังขัด/ข้                                 | 14/381                                         |                                 |                                      | in a star water               |                                |
|                                                                                | เลขที่ใบสังชื่อ/สัญญา                                        | 7/2566                                         | •                               |                                      | (ระบุร์กความเพิ่มเติมสำหรับร่ | อยูลหัวไป                      |
|                                                                                | วิธีการจัดซื้อจัดจ้าง                                        | 19 - 10172197293                               | ~ *                             | วันที่ใบสั่งชื่อ/สัญญา               | 22 อันวาคม 2565               | •                              |
|                                                                                | รพัสประจำคัวผู้เสียภาษี(ผู้ขาย)                              | 0105549088915<br>บริษัท ที่เป็น อาร์เตศ ร่าใด  |                                 | วันที่สิ้นสุดสัญญา                   | 22 มีนาคม 2566                | •                              |
|                                                                                | เลขที่บัญชีเงินฝากอนาคาร                                     | 8362062056                                     | •                               |                                      |                               |                                |
|                                                                                | หมายเหตุ: 💰 คือข้อมูลที่มาจาก                                | ₽ GP                                           |                                 |                                      |                               |                                |

(ภาพที่ 1)

|                                                                                   | ขั้นตอ                                                | บนการปฏิบัติงานด้านเ                                              | าารจัดทำ                | าสินทรัพย์                                      | จัดทำ<br>ก.พ. 66                                        | เริ่มใช้                                   |
|-----------------------------------------------------------------------------------|-------------------------------------------------------|-------------------------------------------------------------------|-------------------------|-------------------------------------------------|---------------------------------------------------------|--------------------------------------------|
| ยางานเสรษฐกิจการเก                                                                | หน่วยงาน :                                            | ฝ่ายพัสดุ สำนักงานเล                                              | เขานุการ                | กรม                                             | หน้า 5                                                  | 5 / 28                                     |
|                                                                                   |                                                       | ระบบบริหารการเงิ<br>NEW GOVERNMENT                                | นการคลัง:<br>FISCAL MAN | กาครัฐแบบอิเล็กง<br>AGEMENT INFORMATI           | ารอนิกส์ใหม่<br>on system                               |                                            |
| gl . A07015000002001                                                              | ชื่อผู้ใช้ : พรพิทย์ พ่วงรอด ดำแหน่                   | <ol> <li>นักวิชาการพักษุ สัมภัตร ดำนักรามเศรษฐกิจการเก</li> </ol> | 994233 (AASS)<br>995    |                                                 | 1.1.1.1.1.1.1.1.1.1.1.1.1.1.1.1.1.1.1.1.                | สร้าง   แก้ไซ   ยกเลิก                     |
| ระบบเมช : 15:19:44<br>การใช้งาน<br>คมู่ใช้   แก้ไขาทัสผ่าน<br>จากระบบ   สลับเป็ช์ | สั่งขึ้อ/จ้าง/เข่า (บส. 01<br>สร้าะสั่งขึ้อ/จ้าะ/เข่า |                                                                   | Kanadah                 |                                                 | and the selfe                                           | <b>Mainin</b> e                            |
| ระบบจัดขี้อจัดจ้าง<br>มูลหลักผู้งาย                                               | รพัสหน่วยงาน<br>รพัสหน่วยเบิกจ่าย                     | 07015<br>สม. เสรษฐกิจการเกษตร<br>0701500004<br>ประเทศ กระเทศ ที่  |                         |                                                 |                                                         |                                            |
| ทีกรายการสั่งขึ้ด/จ้าง/เช่า                                                       | เลขที่ใบสั่งชื่อระบบ GFMIS                            | 4100146191                                                        |                         | ผู้บันทึกรายการ                                 | A0701500002001 ประวัติกา                                | วนก์ไข )                                   |
| จรับพัสดุ                                                                         |                                                       |                                                                   |                         | O Barrente                                      |                                                         |                                            |
| รบวนงานสลาย PO เงินกันเหลื่อมปี                                                   | เลขที่โครงการ                                         | 65127286396 4                                                     |                         | เลขที่คมสัญญา                                   | 651214298825                                            |                                            |
|                                                                                   | ร้อมหนัวไป รายการสังชื่อ/อำ                           | น/เช่า                                                            |                         |                                                 |                                                         |                                            |
| เมนูถัดไป   กลับหน้าหลัก                                                          | tanan tualu duda 🖂                                    |                                                                   |                         |                                                 |                                                         |                                            |
|                                                                                   | รายสะเอยหเบลงขอ (ค)<br>คำคับที่ 1                     | สถานะ รถการครวจรับ                                                |                         | งวดเงิน/รหัสแหล่งของเงิน/รหัส                   | 1-6611310-0201528000200                                 | « กอนหนา 1/1 ก<br>3110030                  |
|                                                                                   | ประเภทการจัดชื่อจัดจ้าง                               | ร. สิเหร่งน์ นักสีนัก                                             |                         | งบประมาณ                                        |                                                         |                                            |
|                                                                                   | รพัส UNSPSC                                           | 53161513                                                          | 2.00                    |                                                 |                                                         |                                            |
|                                                                                   | รายละเอียดหัสด                                        | film                                                              | 10,000                  |                                                 | าะบุรัดความ                                             | แพ็มเดิมสำหวับรายการ                       |
| -                                                                                 |                                                       |                                                                   |                         |                                                 |                                                         |                                            |
|                                                                                   | จำนวนที่สั่งชื่อ                                      | 1.00 PRD - 4798                                                   | *                       | ราคาต่อหน่วย                                    |                                                         | 240,643.00                                 |
|                                                                                   | วันที่ส่งมอบ                                          | 22 มีนาคม 2566                                                    | 4                       | มูลดำเงินจ่ายส่วงหน้า                           |                                                         | 0.00                                       |
|                                                                                   | รายละเอียดงบประมาณ                                    |                                                                   |                         |                                                 | an all the particulation                                | ntekki seperante                           |
|                                                                                   | รพัสสูนย์คันทุบ                                       | 0701500003                                                        |                         | รพัสบัญชีแยกประเภท                              | 1206040102                                              |                                            |
|                                                                                   | เลขที่เอกสารสำรอะเงิน                                 | สามารถมายุกรรม                                                    |                         | รหัสบัญชีปอยของบัญชีแยก<br>ประเภท (Cub Rook GL) | พักครูสัญหโฆษณา                                         |                                            |
|                                                                                   | รหัสแหล่งของเงิน                                      | 2566 👻 6611310<br>หมู่ในช่างอาก                                   | •                       | รหัสงบประมาณ                                    | 07015280002003110030<br>ຄາງດັນທີ່ໂຫຍຜາແຄງແຜນທາ ສຳນັດວາງ | มเสขาบุการกรม สำนักงานเสรา<br>เวงเทพนศานคร |
|                                                                                   | รพัดกิจกรรมหลัก                                       | 07015668522300000<br>ສຸບັນສູນທາງປຽນ າວໃສ່ຄາດຄຳມະສາຍຮູດີຈາກການສານ  |                         | รพัดกิจกรรมช่อย                                 |                                                         |                                            |
|                                                                                   | รหัสบัญชีย่อย                                         | NEW COMPANY                                                       |                         | รหัสเจ้าของบัญชีย่อย                            | Contraction of the                                      | 114946-13                                  |
|                                                                                   |                                                       |                                                                   |                         |                                                 |                                                         |                                            |
|                                                                                   | รพัสบัญชีเงินฝากคลัง                                  |                                                                   |                         | รพัสเจ้าของบัญชีเงินฝากคลัง                     |                                                         |                                            |

(ภาพที่ 2)

# 3. การตรวจรับพัสดุในระบบ GFMIS

เจ้าหน้าที่ ดำเนินการบันทึกข้อมูลการส่งมอบงาน และตรวจรับพัสดุในระบบ e-GP และระบบ New GFMIS Thai

### 4. จัดทำเอกสารเบิกจ่ายเงิน

เจ้าหน้าที่ ดำเนินการจัดทำเอกสารการเบิกจ่ายเงิน ซึ่งประกอบด้วย

- 1. ประกาศแผนการจัดซื้อจัดจ้าง (ถ้ามี)
- 2. จัดทำรายงานขอซื้อขอจ้าง
- 3. ดำเนินการจัดหาพัสดุ ได้แก่ วิธีประกาศเชิญชวน วิธีคัดเลือก วิธีเฉพาะเจาะจง

ก.พ. 66

เริ่มใช้

#### 4. จัดทำเอกสารเบิกจ่ายเงิน (ต่อ)

4. รายงานผลการพิจารณา และขออนุมัติจัดซื้อจัดจ้าง ประกาศผลผู้ชนะการเสนอราคา

5. เว้นระยะเวลาอุทธรณ์ผลการพิจารณา (ถ้ามี)

- 6. ลงนามในสัญญา/ใบสั่งซื้อสั่งจ้าง/ข้อตกลง
- 7. จัดทำใบสั่งซื้อสั่งจ้าง (Purchase Order : PO)

ทั้งนี้ หากเอกสารเป็นการถ่ายสำเนา จะต้องรับรองสำเนาถูกต้อง โดยข้าราชการตั้งแต่ระดับ 3 ขึ้น และ ส่งให้ส่วนการเงินและบัญชี เพื่อดำเนินการเบิกจ่ายเงินให้แก่ผู้รับจ้าง/ผู้ขาย ต่อไป

#### การสร้างสินทรัพย์ กรณีงานระหว่างทำ (ถ้ามี)

งานระหว่างทำ (12110100) หมายถึง สินทรัพย์ถาวรทั้งประเภทที่มีตัวตนและไม่มีตัวตน ที่ยังอยู่ ระหว่างการก่อสร้าง หรือการพัฒนา

งานระหว่างทำ จะเกิดขึ้นในกรณีที่งานนั้นมีการส่งมอบงานและเบิกจ่ายเงินหลายๆ งวด ซึ่งเมื่อคู่สัญญา ได้มีการส่งมอบงาน มีการตรวจรับพัสดุ และเบิกจ่ายเงินในงวดแรกเรียบร้อยแล้ว จะต้องดำเนินการสร้างเลข สินทรัพย์หมวดงานระหว่างทำ โดยเลขที่สินทรัพย์ที่สร้างขึ้นมานั้น จะขึ้นต้นด้วยเลข 88XXXXXXXXX และ สร้างเพียงครั้งเดียวเท่านั้น

ทั้งนี้ หากมีการส่งมอบงาน มีการตรวจรับพัสดุและเบิกจ่ายเงินครบทุกงวดเรียบร้อยแล้ว ให้ดำเนินการ สร้างสินทรัพย์ตามหมวดของสินทรัพย์ที่เกิดขึ้น โดยเลขที่สินทรัพย์ที่สร้างขึ้นมานั้น จะขึ้นต้นด้วยเลข 11XXXXXXXXX

### 5. ส่วนการเงินและบัญชีแจ้งการเบิกจ่ายเงินเพื่อให้ฝ่ายพัสดุแยกประเภท

เจ้าหน้าที่ส่วนการเงินและบัญชี แจ้งให้ฝ่ายพัสดุทราบว่ากรมบัญชีกลางได้ดำเนินการโอนเงินให้คู่สัญญา เรียบร้อยแล้ว พร้อมทั้งส่งรายละเอียดให้ฝ่ายพัสดุ เพื่อดำเนินการกำหนดหมวดหมู่ คำนวณมูลค่าสินทรัพย์ และอายุการใช้งานของสินทรัพย์ในเบื้องต้น

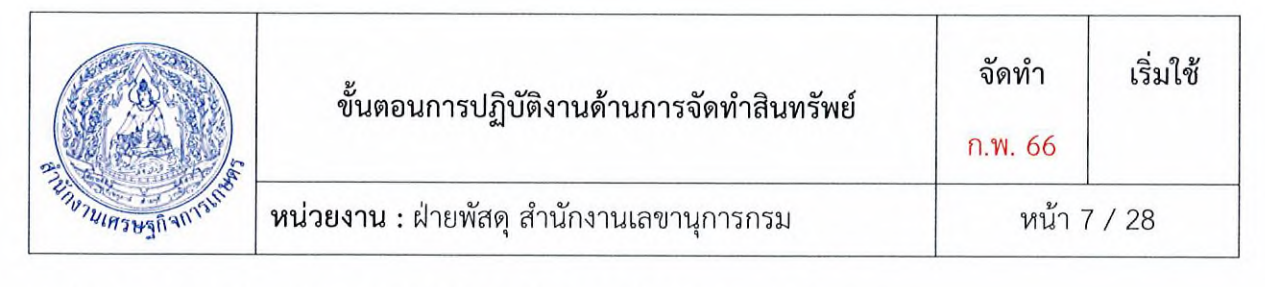

#### 6. กำหนดหมวดหมู่ และคำนวณมูลค่าสินทรัพย์ กรณีเบิกจ่ายครบแล้ว

6.1 การกำหนดหมวดหมู่สินทรัพย์ (สินทรัพย์หลัก และ สินทรัพย์ย่อย)

เจ้าหน้าที่ฝ่ายพัสดุ ดำเนินการกำหนดหมวดหมู่สินทรัพย์ตามรหัสบัญชีแยกประเภท (GL) โดยอ้างอิง จากใบสั่งซื้อสั่งจ้าง (PO) ทั้งนี้ หากงานที่ส่งมอบตามสัญญา มีรายละเอียดของสินทรัพย์หลายประเภทรวมอยู่ ภายในสัญญาเดียว <u>ให้กำหนดหมวดหมู่ในการรับรู้สินทรัพย์ ตามมาตรฐานการบัญชีภาครัฐ ฉบับที่ 17 เรื่อง</u> <u>ที่ดิน อาคาร และอุปกรณ์ และการจำแนกประเภทสินทรัพย์รายการต่าง ๆ เป็นครุภัณฑ์หมวดใดโดยใช้ผัง</u> <u>บัญชีมาตรฐานประกอบการพิจารณาจัดหมวดหมู่ และใช้วัตถุประสงค์ของการใช้งานสินทรัพย์หมวดต่าง</u> <u>ๆ เป็นหลักพื้นฐานในการพิจารณา</u> ให้รับรู้ดังนี้

 สินทรัพย์ที่ต้องใช้งานร่วมกัน เป็นส่วนประกอบของสินทรัพย์เพื่อให้สามารถใช้ประโยชน์ได้อย่างมี ประสิทธิภาพ เช่น ลิฟต์ที่ได้มาพร้อมกับการสร้างอาคาร ระบบสาธารณูปโภคต่าง ๆ ของอาคาร ให้รับรู้เป็น <u>สินทรัพย์ย่อย</u>ของอาคาร เป็นต้น

2. กรณีมีครุภัณฑ์ติดมากับอาคาร ที่สามารถเคลื่อนย้าย และนำไปใช้งานที่อื่นได้ตามปกติ <u>ให้รับรู้เป็น</u> สินทรัพย์ตามประเภทของสินทรัพย์นั้น ๆ เช่น เครื่องปรับอากาศ พัดลมระบายอากาศ ไฟฉุกเฉิน เป็นต้น เนื่องจากครุภัณฑ์ดังกล่าวไม่ถือเป็นสินทรัพย์ที่ต้องใช้งานประกอบกับตัวอาคาร ที่เป็นส่วนหนึ่งของอาคาร ให้ จำแนกหมวดสินทรัพย์ดังกล่าวตามประเภทของสินทรัพย์ เช่น เครื่องปรับอากาศ พัดลมระบายอากาศให้รับรู้ เป็นครุภัณฑ์ในหมวดครุภัณฑ์สำนักงาน สำหรับไฟฉุกเฉินให้รับรู้เป็นครุภัณฑ์ในหมวดครุภัณฑ์ไฟฟ้าและวิทยุ เป็นต้น

### 6.2 การคำนวณมูลค่าสินทรัพย์

เจ้าหน้าที่พัสดุ ดำเนินการคำนวณมูลค่าสินทรัพย์ ตามที่กรมบัญชีกลาง ได้กำหนดมูลค่าขั้นต่ำในการ รับรู้รายการครุภัณฑ์ ให้หน่วยงานรับรู้รายการที่ดิน อาคาร และอุปกรณ์ในบัญชีของหน่วยงานเฉพาะที่มีมูลค่า ขั้นต่ำตั้งแต่ 10,000 บาทขึ้นไป กรณีสินทรัพย์มีมูลค่าต่ำกว่า 10,000 บาท และมีอายุการใช้งานของสินทรัพย์ นั้นเกินกว่า 1 ปี ให้รับรู้เป็นค่าใช้จ่ายในชื่อบัญชี "ค่าครุภัณฑ์ต่ำกว่าเกณฑ์" และจัดทำทะเบียนคุมทรัพย์สินไว้ เพื่อใช้ในการควบคุมและตรวจสอบ

โดยมูลค่าสินทรัพย์จะคำนวณมูลค่าเริ่มแรกของรายการที่ดิน อาคาร และอุปกรณ์ ที่เข้าเงื่อนไขการรับรู้ รายการเป็นสินทรัพย์โดยใช้ราคาทุน

ราคาทุนของรายการที่ดิน อาคาร และอุปกรณ์ ประกอบด้วย ราคาซื้อรวมอากรขาเข้า และภาษีซื้อที่ เรียกคืนไม่ได้ หลังหักส่วนลดการค้า และจำนวนที่ได้รับคืนจากผู้ขาย ต้นทุนทางตรงอื่นๆ ที่เกี่ยวข้องกับการ จัดหาสินทรัพย์ เพื่อให้สินทรัพย์นั้นอยู่ในสถานที่ และสภาพที่พร้อมจะใช้งานได้ตามความประสงค์ของฝ่าย บริหาร เช่น ต้นทุนการเตรียมสถานที่ ต้นทุนการขนส่งเริ่มแรกและการเก็บรักษา ต้นทุนการติดตั้งและการ ประกอบ เป็นต้น

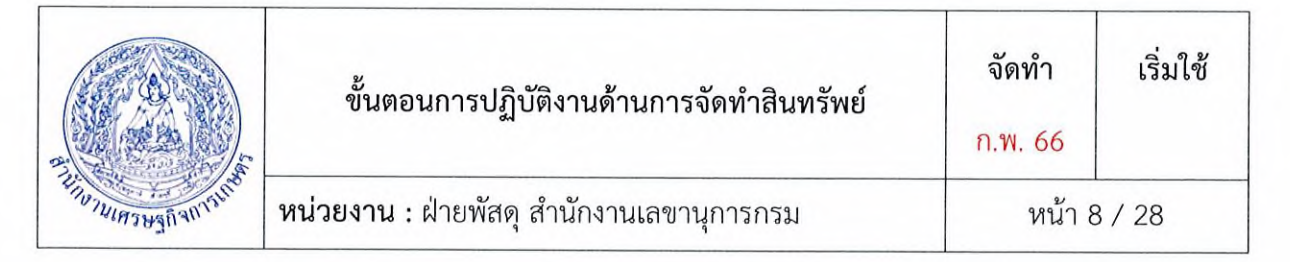

การรับรู้รายการสินทรัพย์โดยพิจารณาจากเกณฑ์มูลค่าขั้นต่ำ ให้หน่วยงานใช้ดุลยพินิจในการนำเกณฑ์ การรับรู้รายการมาประยุกต์ตามสภาพแวดล้อมหรือลักษณะเฉพาะของหน่วยงาน ในบางกรณีอาจเป็นการ เหมาะสมที่จะนำรายการที่ไม่มีนัยสำคัญหลายรายการ เช่น อุปกรณ์ต่อพ่วงคอมพิวเตอร์และรายการขนาดเล็ก ของอุปกรณ์มาบันทึกรวมเป็นสินทรัพย์รายการเดียว แล้วใช้เกณฑ์การรับรู้รายการกับมูลค่ารวม ซึ่งเมื่อนำ รายการอุปกรณ์ที่ใช้ร่วมกันมาบันทึกรวม จะทำให้อุปกรณ์นั้นต้องรับรู้สินทรัพย์จากเกณฑ์มูลค่าขั้นต่ำที่กำหนด ไว้ อย่างไรก็ดี หน่วยงานต้องประเมินต้นทุนทั้งหมดของรายการที่ดิน อาคาร และอุปกรณ์ เมื่อเกิดขึ้นตาม หลักการรับรู้รายการ ต้นทุนดังกล่าวประกอบด้วยต้นทุนเริ่มแรกเพื่อให้ได้มาหรือที่เกิดขึ้นจากการก่อสร้างที่ดิน อาคาร และอุปกรณ์ รวมถึงต้นทุนที่เกิดขึ้นในภายหลังเมื่อมีการต่อเติม การเปลี่ยนแทนส่วนประกอบต่าง ๆ หรือ การซ่อมบำรุงสินทรัพย์ดังกล่าว เพื่อให้อยู่ในสภาพพร้อมใช้งาน

#### 6.3 การกำหนดอายุการใช้งาน

กรมบัญซีกลางพิจารณาแล้ว ขอเรียนว่า เพื่อให้การกำหนดหลักเกณฑ์การคำนวณค่าเสื่อมราคา สินทรัพย์ถาวรสำหรับหน่วยงานภาครัฐเป็นมาตรฐานเดียวกัน และอายุการใช้งานที่หน่วยงานภาครัฐใช้ในการ คำนวณค่าเสื่อมราคาของสินทรัพย์ ครอบคลุมสินทรัพย์ที่มีไว้ใช้ในการดำเนินงานของหน่วยงานภาครัฐใน ปัจจุบัน รวมทั้งเหมาะสมกับสภาพการใช้งานจริง จึงได้ปรับปรุงหลักเกณฑ์การคำนวณค่าเสื่อมราคาสินทรัพย์ ถาวรสำหรับหน่วยงานภาครัฐ โดยปรับอายุการใช้งานและอัตราค่าเสื่อมราคาสินทรัพย์ถาวรใหม่จากเดิมที่ กำหนดไว้ตามหลักการและนโยบายบัญซีสำหรับหน่วยงานภาครัฐ ฉบับที่ 2 ดังนี้

 ปรับเปลี่ยนอายุการใช้งานต่ำสุด สูงสุด ของสินทรัพย์ถาวรบางประเภท เนื่องจากสภาพและลักษณะ การใช้งานแตกต่างกัน เสื่อมสภาพเร็ว มูลค่าการลงทุนสูงและใช้งานได้นานขึ้น

 เพิ่มเติมสินทรัพย์ประเภท ครุภัณฑ์อื่น ที่ไม่สามารถจัดประเภทได้ และสินทรัพย์ไม่มีตัวตนเพื่อให้ สะดวกในการนำไปใช้

 3. ให้หน่วยงานใช้ดุลยพินิจในการกำหนดอายุการใช้งานของสินทรัพย์ตามจำนวนปีที่คาดว่าจะใช้ ทรัพย์สินนั้น โดยคำนวณค่าเสื่อมราคาตามวิธีเส้นตรง ตามเกณฑ์การจำแนกประเภททรัพย์สิน อายุการใช้งาน และอัตราค่าเสื่อมราคา

ซึ่งการกำหนดอายุการใช้งานของสินทรัพย์ สำนักงานเลขานุการกรม คณะทำงานด้านสินทรัพย์ โดยส่วน การเงินและบัญชี ได้แจ้งเวียนหนังสือ ตามหนังสือ ที่ กษ 1301.01/ว 3577 ลงวันที่ 24 พฤศจิกายน 2564 เรื่องตารางจำแนกประเภทสินทรัพย์และอายุการใช้งานของสินทรัพย์ (ฉบับแก้ไข) เพื่อให้การกำหนดอายุการ ใช้งานของสินทรัพย์ภายในสำนักงานเศรษฐกิจการเกษตรเป็นไปในทางเดียวกัน

# 7. จัดส่งรายละเอียดแยกหมวดหมู่ และมูลค่าสินทรัพย์

เมื่อฝ่ายพัสดุได้แยกหมวดหมู่สินทรัพย์ คำนวณมูลค่า และกำหนดอายุการใช้งานของสินทรัพย์ ใน เบื้องต้นแล้ว จัดทำเป็นเอกสารส่งให้ส่วนการเงินและบัญชีเพื่อทำการตรวจสอบความถูกต้อง เอกสารประกอบ ไปด้วย

- 1. รายละเอียดงาน(BOQ) ตามหนังสือสัญญา
- 2. ขั้นตอนวิธีการคำนวณราคาพร้อมแยกหมวดสินทรัพย์แต่ละรายการ
- 3. หน้าสรุปมูลค่าของสินทรัพย์ในแต่ละหมวดรวมทั้งสัญญา

# 8. ส่วนการเงินตรวจสอบความถูกต้องการกำหนดหมวดหมู่และการคำนวณมูลค่าสินทรัพย์

ส่วนการเงินและบัญชี เมื่อได้ตรวจสอบการแยกหมวดหมู่สินทรัพย์ คำนวณมูลค่า และกำหนดอายุการ ใช้งานของสินทรัพย์ ตามรายละเอียดเอกสารที่ฝ่ายพัสดุได้ทำเป็นหนังสือส่งให้ตรวจสอบความถูกต้องแล้ว ส่วนการเงินและบัญชีจะแจ้งผลการตรวจสอบความถูกต้องให้ฝ่ายพัสดุทราบเป็นหนังสือ เพื่อให้ฝ่ายพัสดุ ดำเนินการในลำดับถัดไป

# 9. การสร้างเลขสินทรัพย์

การสร้างเลขที่สินทรัพย์เพื่อให้ได้เลข 11XXXXXXXXX เป็นการสร้างเลขที่สินทรัพย์เป็นสินทรัพย์ ถาวรตามหมวดของสินทรัพย์ แบ่งการสร้างออกเป็น 2 แบบ คือ

1. การสร้างเลขที่สินทรัพย์หลัก จะได้ 11XXXXXXXXX (12 หลัก) หรือ 88XXXXXXXXX กรณีที่ หมวดสินทรัพย์เป็น 12110100 (งานระหว่างทำ)

2. การสร้างเลขที่สินทรัพย์ย่อยจะได้ 11XXXXXXXX (000X) (เลขที่สินทรัพย์ย่อยต่อท้ายเลข สินทรัพย์หลัก จำนวน 4 หลัก)

รายละเอียดเกี่ยวกับการสร้างข้อมูลหลักสินทรัพย์ในระบบมีดังนี้

1. หมวดสินทรัพย์

2. รหัสผู้ขายจากระบบ New GFMIS Thai (ถ้ามี)

3. รายละเอียดของครุภัณฑ์ (คำอธิบาย) ตัวอย่างเช่น ครุภัณฑ์อะไร ยี่ห้อ ขนาด ราคา หรือประจำที่ไหน เป็นต้น

4. เลขที่ครุภัณฑ์ หรือข้อมูลที่หน่วยงานใช้การอ้างอิงหรือควบคุมนอกระบบ New GFMIS Thai

5. รหัสแหล่งของเงิน รหัสงบประมาณ และรหัสกิจกรรมหลัก เพื่อให้ทราบถึงประเภทของเงินที่ใช้ในการ จัดหาครุภัณฑ์

6. อายุการใช้งานเป็นตามที่หน่วยงานต้นสังกัดกำหนด

|                            | ขั้นตอนการปฏิบัติงานด้านการจัดทำสินทรัพย์        | จัดทำ              | เริ่มใช้ |
|----------------------------|--------------------------------------------------|--------------------|----------|
| MULTINE INFORMATION OF THE | <b>หน่วยงาน :</b> ฝ่ายพัสดุ สำนักงานเลขานุการกรม | ท.พ. 00<br>หน้า 10 | 0 / 28   |

#### 9.1 การสร้างสินทรัพย์หลัก (สท.01)

# ขั้นตอนการบันทึกข้อมูล

กดปุ่มเพื่อเข้า ระบบบัญชีสินทรัพย์ถาวร > ข้อมูลหลักสินทรัพย์ > สท01 สินทรัพย์ ตามภาพที่ 3

| New<br>GFMIS<br>Thai                                                                                    | ระบบบริหารการเงินการคลังภาครัฐแบบอิเล็กทรอนิกส์ใหม่<br>NEW GOVERNMENT FISCAL MANAGEMENT INFORMATION SYSTEM                                     |                    |
|----------------------------------------------------------------------------------------------------|----------------------------------------------------------------------------------------------------|--------------------|
| าษัตยู่ไข้ : A07015000002001                                                                            | ชื่อผู้ใช้: พรทิพย์ พ่วยวอด ดำนหน่ง: นักวิทางกรพัคลู สินโคะ สำนักรรมศรษฐกิจการมาษตร                                                            | NA PERMINAN APPROX |
| เข้าสู่ของหมือ : 17:43:15<br>คู่มือการใช้งาน<br>ข้อมูลผู้ใช้   แก้ไขรหัสม่าน<br>อยกจากระบน   สภับผู้ใช้ | <b>บันที่กรายการ</b><br>สำหาับที่เขศัณฑาบมีสี่ยนแปลง เอกสาร                                                                                    |                    |
| เดือกรายการที่ต้องการ<br>เมนูยัดไป   กลับหน้าหลัก                                                       | ระบบบริหารงบประมาณ<br>ระบบจัดซื้อจัดจ้าง                                                                                                    |                    |
|                                                                                                    | ระบบบัญชีสิณหรัพย์กาวร<br>> ข้อมูลหลักสินหรัพย์<br>คาม - สินทรัพย์<br>คาม - สินทรัพย์<br>- บันทึกรายการสินทรัพย์<br>คน7 - การโอนกายในหน่วยกลุ่ |                    |

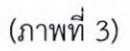

ระบบแสดงหน้าจอ สินทรัพย์ (สท.01) สร้างสินทรัพย์ ประกอบด้วย สร้าง (สท.01) แก้ไข (สท.02) ค้นหา (สท.03) การบันทึกรายการเกี่ยวกับการสร้างสินทรัพย์มี 4 ส่วน คือ ข้อมูลส่วนหัว ข้อมูลทั่วไป ขึ้นกับ เวลา และเขตค่าเสื่อมราคา ตามภาพที่ 4

|                        | ขั้นตอนการปฏิบัติงานด้านการจัดทำสินทรัพย์ | <b>จัดทำ</b><br>ก.พ. 66 | เริ่มใช้ |
|------------------------|-------------------------------------------|-------------------------|----------|
| EUNANIMA SHERE WILLING | หน่วยงาน : ฝ่ายพัสดุ สำนักงานเลขานุการกรม | หน้า 1                  | 1 / 28   |

| New<br>GFMIS<br>Thai                                                                                    |                                      | 521                    | บบบริหารการเงินการ<br>NEW GOVERNMENT FISCA | รคลังม<br>L MAN           | กาครัฐแบบอิเล็<br>AGEMENT INFORM                         | <mark>กทรอนิกส์ใหม่</mark><br>ation system |                               |
|----------------------------------------------------------------------------------------------------|--------------------------------------|------------------------|--------------------------------------------|---------------------------|----------------------------------------------------------|--------------------------------------------|-------------------------------|
| าพักผู้ใช้ : A07015000002001                                                                            | รื่อผู้ใช้ : พรศิทธิ์ พัวเรอล - ศาส  | anda i sii Sunnisalaaj | ดัสทัด : คำนักสารมหระดูก็จะการมางหรู่      |                           |                                                          |                                            | สร้าง   แก้ไข   ค้นหา         |
| เข้าสู่ระบบมัด : 12:53:31<br>คู่มัดการใช้เวน<br>ข้อมูลผู้ใช้   แก้โขรหังม่าน<br>ออกจากระบบ   คลับผู้ใช้ | สินทรัพย์ (สท. 01)<br>สว้าเสินทรัพย์ |                        | Cit Balances                               |                           | S. Marian                                                | JAN AN                                     | Varau I Sun                   |
| ระบบบัญชีสินทรัพย์ถาวร                                                                                  | รหัสหน่วยงาน                         | 07015                  | 540 S                                      | ٩                         | รหัสหน่วยเป็กล่าย                                        | 0701500004                                 | ٩                             |
| <ul> <li>ข้อมูลหลักสินทรัพย์</li> </ul>                                                                 | หมวดสินทรัพย์                        | na conseguenting       | 1                                          | <b>(Q</b> )               | าหัสผู้ขาย                                               | N OF THE OWNER OF T                        | ٩                             |
| • บันพีกรายการสินทรัพย์                                                                                 | จำนวมสินทรัพย์ที่เหมือนกัน           | 1                      |                                            |                           |                                                          |                                            |                               |
| เมนูถัดไป ( กลับหน้าหลัก                                                                                | ข้อมูลทั่วไป จึนกับเวอร              | เขตต่าเพียนราคา        | IN TRACTOR                                 | 111/5                     |                                                          | <b>MUTARAT</b>                             |                               |
|                                                                                                    | สำองินาย 1                           | and a second leave     |                                            |                           |                                                          |                                            |                               |
|                                                                                                    | ทำของาย 2                            |                        |                                            |                           |                                                          |                                            |                               |
|                                                                                                    | และที่ผลิตภัณฑ์                      |                        |                                            |                           | เสขที่สินค้าคงคลัง                                       |                                            |                               |
|                                                                                                    | ปริมาณ                               | α                      |                                            |                           | acian                                                    |                                            | ( <b>Q</b> )                  |
|                                                                                                    | ข้อมูลการผ่านรายการ                  |                        |                                            |                           |                                                          |                                            | Contract of the second second |
|                                                                                                    | วันที่โอนเป็นทุน                     |                        |                                            |                           | ยกเลิกการทำงานเมื่อ                                      |                                            |                               |
|                                                                                                    | วันที่ได้มาครั้งแรก                  |                        |                                            |                           |                                                          |                                            |                               |
|                                                                                                    | งวดที่ได้มา                          |                        |                                            |                           |                                                          |                                            |                               |
|                                                                                                    | ข้อกำหนดภายใน                        |                        |                                            |                           |                                                          |                                            |                               |
|                                                                                                    | สินทรัพย์เสีย                        |                        |                                            |                           | สินหรัพย์ช่อยเสีย                                        |                                            |                               |
|                                                                                                    | ได้มาเมื่อ                           |                        |                                            |                           | หน่วยงานเดิม                                             |                                            |                               |
|                                                                                                    |                                      |                        |                                            |                           |                                                          |                                            |                               |
|                                                                                                    |                                      |                        |                                            | ( 0100 IO                 | ารบันสึก )                                               |                                            |                               |
|                                                                                                    |                                      |                        |                                            |                           |                                                          |                                            |                               |
|                                                                                                    |                                      |                        |                                            |                           |                                                          |                                            | ( OPIU )                      |
| เวอชั้น 2.0.1                                                                                           | A CONTRACTOR                         |                        | ระบบบริหารการi<br>New Government I         | รับการคลัม<br>Fiscal Manu | กครัฐแบบอิเล็กทรอนิกศ์ใหม่<br>igement information System |                                            |                               |
|                                                                                                    |                                      |                        |                                            |                           |                                                          |                                            |                               |

(ภาพที่ 4)

|                    | ขั้นตอนการปฏิบัติงานด้านการจัดทำสินทรัพย์        | จัดทำ<br>ก.พ. 66 | เริ่มใช้ |
|--------------------|--------------------------------------------------|------------------|----------|
| EIIU VUIAS BERNISH | <b>หน่วยงาน :</b> ฝ่ายพัสดุ สำนักงานเลขานุการกรม | หน้า 1:          | 2 / 28   |

# การบันทึกรายการสร้างสินทรัพย์

หน้าจอ "สร้างสินทรัพย์ (สท.01)" ระบุรายละเอียดข้อมูล ตามภาพที่ 5 ดังนี้

| Thai areas                                                                                                    |                                                             | NEW GOVERNMENT FISCAL I                           | MANAGEMENT INFORM   | ATION SYSTEM                                   |                  |
|----------------------------------------------------------------------------------------------------|-------------------------------------------------------------|---------------------------------------------------|---------------------|------------------------------------------------|------------------|
| ฟัสตุรีช์ : A07015000002001<br>ซ้ำสู้ระบบเมื่อ : 10:30:54<br>เมือการโข้งาน<br>เอนุอนุรีเข้   แก้โขราหัสมาน<br>เอนุอวกระบบ   สลับเม็โซ้ | รอมูเขา พระพย พระอง<br>สินทรัพย์ (สท. 01)<br>ธร้างสินทรัพย์ | Rhamar Shinnin Inne, Rhan Anni Hautisginan namena |                     | Statute 18                                     | nin anite evan   |
| ระบบบัญชีสินทรัพย์ถาวร                                                                                                    | ไม่สังหน่วยงาน                                              | 07015<br>สำนักงานเป็นหายู่ใจการเกษตร              | รพัสหน่วยเบ็กจ่าย   | 0701500004<br>สายการประสะบัณฑ์                 |                  |
| ข้อมูลหลักสินหรัพย์                                                                                                    | หมวดสินทรัพย์                                               | 12061000                                          | รพักผู้ขาย          | 1000053099<br>ພະຕິອາກະອັດໃນພະກັບ ແຫລ່ນໄດ້ເຮັດຄ |                  |
| บันที่กรายการสินทรัพย์                                                                                                    | และที่สินทรัพย์หลัก                                         | 110000000345                                      | เลขที่สินหรัพย์ย่อย | 0000                                           | (ประวัติการแก้ไข |
| เมนูถัดไป ( กลับหน้าหลัก                                                                                                    | สถานข                                                       | ข้อมูลสินหรัพย์ยังไม่ถูกระจับ                     |                     |                                                |                  |
|                                                                                                    | ข้อมูลทั่วไป ขึ้นกับเ                                       | วลา เขะกล่านสื่อมาวอา                             |                     |                                                |                  |
|                                                                                                    | ค่ายอิบาย 1                                                 | เครือมแล้วยสำหรับระบบคลัมสือ (VLMS) ชั้น 7        |                     |                                                |                  |
|                                                                                                    | ค่ายอิบาย 2                                                 | 1161 350,000 Um                                   |                     |                                                |                  |
|                                                                                                    | เลขที่ผลิดภัณฑ์                                             | PO7017191450                                      | เลขที่สินค้าคะคลัง  | non 7440-010-0010 1/65                         |                  |
|                                                                                                    | ปรีมาณ                                                      |                                                   | พร่วย               | 57<br>94                                       |                  |
|                                                                                                    | ข้อมูลการผ่านรายการ                                         |                                                   |                     |                                                |                  |
|                                                                                                    | รับที่โอนเป็นทุน                                            |                                                   | ยกเลิกการทำงานเมื่อ |                                                |                  |
|                                                                                                    | วับที่ได้มาครั้งแรก                                         |                                                   |                     |                                                |                  |
|                                                                                                    | งวดที่ได้มา                                                 |                                                   |                     |                                                |                  |
|                                                                                                    | ข้อกำหนดภายใน                                               |                                                   |                     |                                                |                  |
|                                                                                                    | สินทรัพย์เดิม                                               |                                                   | สินทรัพย์ย่อยเดิม   |                                                |                  |
|                                                                                                    | ได้มาเมื่อ                                                  |                                                   | หน่วยงาบเสีย        |                                                |                  |
|                                                                                                    |                                                             | C                                                 | ร์เลอ เคาระบันสัด   |                                                |                  |
|                                                                                                    |                                                             |                                                   |                     |                                                | ( กัดไป )        |

(ภาพที่ 5)

| 2         | 4         |
|-----------|-----------|
| າໂລງເລສ   | 21182     |
| 000010101 | 0 10 11 0 |

| - รหัสหน่วยงาน               | ระบบแสดงรหัสหน่วยงาน จำนวน 5 หลักให้อัตโนมัติ ตามสิทธิ      |
|------------------------------|-------------------------------------------------------------|
|                              | การเข้าใช้งานระบบ                                           |
| - รหัสหน่วยเบิกจ่าย          | ระบบแสดงรหัสหน่วยเบิกจ่าย จำนวน 10 หลักให้อัตโนมัติ ตาม     |
|                              | สิทธิการเข้าใช้งานระบบ                                      |
| - หมวดสินทรัพย์              | ระบุหมวดสินทรัพย์ จำนวน 8 หลัก หรือกดปุ่มค้นหา 🗨            |
| - ผู้ขาย                     | ระบุรหัสผู้ขายจากระบบ New GFMIS Thai (ถ้ามี) จำนวน 10       |
|                              | หลัก                                                        |
| - จำนวนสินทรัพย์ที่เหมือนกัน | ระบบระบุจำนวนไว้เป็น 1 เสมอ หากต้องการสร้างมากกว่า 1 ให้    |
|                              | ระบุจำนวนที่ต้องการสร้าง สามารถระบุได้สูงสุด 999 (ระบบจะให้ |
|                              | เลขที่สินทรัพย์ จำนวน 12 หลัก ตามจำนวนสินทรัพย์ที่ระบุ)     |

|                           | ขั้นตอนก              | ารปฏิบัติงานด้านการจัดทำสินทรัพย์                             | จัดทำ<br>ก.พ. 66   | เริ่มใช้   |
|---------------------------|-----------------------|---------------------------------------------------------------|--------------------|------------|
| ราช<br>บานเสรษฐกิจการกลัง | <b>หน่วยงาน :</b> ฝ่า | ยพัสดุ สำนักงานเลขานุการกรม                                   | หน้า 13 / 28       |            |
| ข้อมูลทั่วไ               | . <b>ป</b>            |                                                               |                    |            |
| - คำอธิบ                  | าย 1                  | ระบุคำอธิบายเกี่ยวกับครุภัณฑ์ (เพื่                           | อให้มีข้อมูลแสด    | เงในรายงาน |
|                           |                       | เกี่ยวข้อง) ระบุได้สูงสุด 50 ตัวอักษร                         | ă                  |            |
| - คำอธิบาย 2              |                       | ระบุคำอธิบายเพิ่มเติม (ถ้ามี) ระบุได้สูงสุด 50 ตัวอักษร       |                    |            |
| - เลขที่ผลิตภัณฑ์         |                       | ระบุเลขที่ผลิตภัณฑ์ หรือ ข้อมูลที่หน่วยงานใช้ในการอ้างอิง หรื |                    |            |
|                           |                       | ควบคุมไว้นอกระบบของหน่วยงาน :                                 | ระบุได้สูงสุด 18   | ตัวอักษร   |
| - เลขที่สิ่า              | นค้าคงคลัง            | ระบุเลขที่สินค้าคงคลัง (ถ้ามี) ระบุได่                        | ก้สูงสุด 25 ตัวอัก | เษร        |
| - ปริมาณ                  | Į                     | ระบบจะแสดงข้อมูลเมื่อผ่านรายการสินทรัพย์ (เป็นของส่วา         |                    |            |

- หน่วย ระบุหน่วยนับ หรือกดปุ่มค้นหา 🗨

กดปุ่ม "ขึ้นกับเวลา" หรือปุ่ม "ถัดไป" เพื่อบันทึกรายการขึ้นกับเวลา ตัวอย่างตามภาพที่ 6

การเงินและบัญชี)

| New GFMIS                                                                                             |                                             | ระบบบริหารการเงินกา<br>NEW GOVERNMENT FISCA                | รคลังภาครัฐแบบอิเล็ก<br>al management informa                                 | าทรอนิกส์ใหม่<br>TION SYSTEM                                              |                                                          |
|----------------------------------------------------------------------------------------------------|---------------------------------------------|------------------------------------------------------------|-------------------------------------------------------------------------------|---------------------------------------------------------------------------|----------------------------------------------------------|
| รพัสษุโข้ : A0701500002001                                                                            | <b>ชื่อผู้ใช้</b> ( พรพิพย์ พ่วงรอด         | สำเหน่ง: นักวิชาการพังธุ สังกัด ( สำนักงานสรรษฐกิจการการสา |                                                                               |                                                                           | ครัวง   แก้ไข   คันหว                                    |
| เข้าสู่ระบบหมือ : 13:20:02<br>ชูขังการใช้เกม<br>ข้อมูลผู้ใช้   แก้ไขาหัดมาน<br>ออกฉากระกม   สลับนิโข้ | <b>สินทวัทย์ (สท. 01)</b><br>สร้าะสินทรัทย์ | and a barry barries of                                     |                                                                               |                                                                           |                                                          |
| ระบบบัญชีสินทรัพย์ถาวร                                                                                | รหัสหน่วยงาน                                | 07015<br>สำนักว่านศรษฐกิจการเกษกา                          | รหัสหน่วยเป็กจ่าย                                                             | 0701500004<br>สายการประสะบัญชี                                            |                                                          |
| » ข้อมูลหลักสินหรัพย์                                                                                 | หมวดสิงหรัพย์                               | 12061000<br>พรศักรษณ์ แคะ1                                 | รษัดผู้ขาย                                                                    | 1000053099<br>ນະເອັດການສະອັນໂທລສົນເທດໃນໄປ                                 | 96 40                                                    |
| » บันทึกรายการสินทรัพย์                                                                               | เลขที่สินหรัพย์หลัก                         | 110090000345                                               | เลขที่สินทรัพย์ย่อย                                                           | 0000                                                                      | ประวัติการแก้ไข                                          |
| เมนูอัดไป ( กลับหน้าหลัก                                                                              | สถานส                                       | ຮົດມູດອັນກະໂຫຍ່ມີເປັນກຸ່ກາຣໂບ                              |                                                                               |                                                                           |                                                          |
|                                                                                                    | จ้อนูกทั่วไป ซึ่นกับต                       | าลา เรตต่าเสื่อมราคา                                       |                                                                               |                                                                           |                                                          |
|                                                                                                    | รพัสแหล่งของเวิน                            | 2565 🛩 6511310<br>ອາງດີແໜ້ (ອາສັນນາກອດກາ                   | รพัสกิจกรรมหลัก                                                               | 07015658522300000<br>ควับคนุมการปริหารจัดการคำบงค                         | าษฐ <sup>8</sup> อการเกษตร                               |
|                                                                                                    | รพัส <b>ต</b> ับที                          | 1000 - ארמטרא 🗸 🗸                                          | าหัสงบประมาณ                                                                  | 07015290006003120005<br>ระบบการสิทธุรรณหายสิตธิศักร<br>การการประกาศกรรฐรี | ระจักล์ (5 ประกาศสุรริกษ์กราบเศรษฐกิจ<br>กระกรมเทศมหายคร |
|                                                                                                    | <b>รหัดดู</b> นย์ดับทุน                     | 0701500003<br>610112424349111114                           |                                                                               |                                                                           |                                                          |
|                                                                                                    |                                             |                                                            | ( ารัพบังการจัดราช                                                            |                                                                           |                                                          |
|                                                                                                    | ( ก่อนหน้า )                                |                                                            |                                                                               |                                                                           | ( delc )                                                 |
| เวอซึ่น 2.0.1                                                                                         | a na mana ana ana ana ana ana ana ana an    | ระบบบริหารกา<br>New Governmen                              | หนังการคดีมาครัฐแบบงิเล็กทรอนักฟ์เหม่<br>Fiscal Management Information System |                                                                           |                                                          |
|                                                                                                    |                                             | 1                                                          |                                                                               |                                                                           |                                                          |

(ภาพที่ 6)

|                    | ขั้นตอนก                                                                                                    | ขั้นตอนการปฏิบัติงานด้านการจัดทำสินทรัพย์                                                        |                                 | เริ่มใช้                     |
|--------------------|----------------------------------------------------------------------------------------------------|--------------------------------------------------------------------------------------------------|---------------------------------|------------------------------|
| มามเครษฐกิจการแก่ง | หน่วยงาน : ฝ่ายพัสดุ สำนักงานเลขานุการกรม                                                                   |                                                                                                  | หน้า 1                          | 4 / 28                       |
| ขึ้นกับเวล         | ลา                                                                                                    |                                                                                                  |                                 |                              |
| - รหัสแห           | หล่งของเงิน                                                                                                 | ระบุแหล่งของเงิน จำนวน 7 หลัก ต<br>เป็นสินทรัพย์รับบริจาค ให้ระบุ Y<br>สุดท้ายของปีงบประมาณ พ.ศ. | กามรายละเอียด<br>Y31000 โดย Y   | PO หรือกร<br>Y คือ 2 หล้     |
| - รหัสกิจ          | อกรรมหลัก                                                                                                   | ระบุรหัสกิจกรรมหลัก จำนวน 17 ห<br>กรณีเป็นสินทรัพย์รับบริจาค ให้ระบุ<br>คือ รหัสพื้นที่ 4 หลัก   | เล้ก ตามรายละเ<br>PXXX โดย P คื | อียด PO หรื<br>่อ ค่าคงที่ , |
| - รหัสงบ           | เประมาณ                                                                                                    | ระบุรหัสงบประมาณ ตามรายละเอีย<br>รับบริจาค ให้ระบุรหัสหน่วยงาน จำ                                | เด PO หรือกรณี<br>นวน 5 หลัก    | เป็นสินทรัพ                  |
| - รหัสจัง          | <ul> <li>รหัสจังหวัด</li> <li>ระบบแสดงรหัสพื้นที่ จำนวน 4 หลักให้อัตโนมัติ ตามสิง<br/>ใช้งานระบบ</li> </ul> |                                                                                                  | มสิทธิการเข้                    |                              |
| - รหัสศูบ          | เย์ต้นทุน                                                                                                   | ระบบแสดงรหัสหน่วยเบิกจ่าย จำเ<br>สิทธิการเข้าใช้งานระบบ (สามาร<br>สินทรัพย์นั้นประจำอยู่)        | มวน 10 หลักให้<br>ถเปลี่ยนแปลงใ | อัตโนมัติตา<br>ให้เป็นตาม    |

กดปุ่ม "เขตค่าเสื่อมราคา" หรือปุ่ม "ถัดไป" เพื่อบันทึกรายการเขตค่าเสื่อมราคา ตัวอย่างตามภาพที่ 7

| New<br>GFMIS<br>Thai                                                          |                                             | ระบบบ<br>New                     | <mark>เริ่หารการเงิน</mark> กา<br>GOVERNMENT FISCA | รคลังภาครัฐแบบอิเลี<br>L MANAGEMENT INFORM | กทรอนิกส์ใหม่<br>ATION SYSTEM                  |                   |
|-------------------------------------------------------------------------------|---------------------------------------------|----------------------------------|----------------------------------------------------|--------------------------------------------|------------------------------------------------|-------------------|
| าพัสษุใน A0701500002001                                                       | <b>ร้อยู่ใง้</b> : พรศักด์ ห่างราชค         | ด้านหน่ง: Selemanies สีงกัด:     | สาร์กลามสามรูกิจการการก                            |                                            |                                                | สร้าง แก้ไข ดับกา |
| เข้าสู่ระบบเมือ : 10:30:54<br>ผู้มือการใช้งาม<br>ข้อมูกผู้ใช้   แก้โขรหัดผ่าน | <b>สินทวัทย์ (สท. 01)</b><br>สร้างสินทรัทย์ |                                  |                                                    | established and a                          |                                                |                   |
| ระบบบัญชีสินทรัพย์ถาวร                                                        | รพัสหน่วยงาน                                | 07015<br>สำนักราชเศรษฐกิจการเกษต |                                                    | <b>รหัสหน่วยเบิกจ่าย</b>                   | . 0701500004<br>สายการปัญญา                    |                   |
| • ข้อมูลหลักสินทรัพย์                                                         | หมวดสินทรัพย์                               | 12061000<br>4160/001/01/01/021   |                                                    | รพัสผู้ขาย                                 | 1000053099<br>น สร้คราชร์ อันโนรชั่น เทคโนโคลี | in .              |
| » บันทึกรายการสินทรัพย์                                                       | เลขที่สินหวัพย์หลัก                         | 11000000345                      |                                                    | เลขที่สินทรัพย์ปอย                         | 0000                                           | (ประวัติการณฑ์ไข  |
| เมนูกัดไป   กลับหน้าหลัก                                                      | สถานะ                                       | ข้อมูลสินหรีพมีขึ้งไม่ถูกระวับ   |                                                    |                                            |                                                |                   |
|                                                                               | ้จังมูลทั่วไป ชั่นกับเ                      | เขตค่าเสื่อมราคา                 |                                                    |                                            |                                                |                   |
|                                                                               | เลขที่เขต                                   | เขตกำเสียมราคา                   | ลีย์ อาสุภาพปี)                                    | <u>รวต(เคียน)</u>                          | เริ่มคส.ปกติ                                   |                   |
|                                                                               | 01                                          | คล คระบัญชี                      | 1402 9                                             | 0                                          |                                                | -                 |
|                                                                               | (                                           |                                  |                                                    | ร้างอย่างบันทั่ด                           |                                                |                   |

(ภาพที่ 7)

|  | ขั้นตอนการปฏิบัติงานด้านการจัดทำสินทรัพย์        | จัดทำ<br>ก.พ. 66 | เริ่มใช้ |
|--|--------------------------------------------------|------------------|----------|
|  | <b>หน่วยงาน :</b> ฝ่ายพัสดุ สำนักงานเลขานุการกรม | หน้า 1.          | 5 / 28   |

#### เขตค่าเสื่อมราคา

- คส. ตามบัญชี

ระบบจะแสดงอายุการใช้งานสูงสุดของครุภัณฑ์แต่ละหมวดในซ่อง "อายุงาน (ปี)" ให้ระบุอายุการใช้งาน ตามที่หน่วยงานกำหนด โดยระบุจำนวนเป็นปี/งวด (เดือน)

กดปุ่ม "จำลองการบันทึก" เพื่อให้ระบบตรวจสอบความถูกต้องของการบันทึกรายการ ตามภาพที่ 8

| องการบันทึกรายการ | a a state a state a state a state a state a state a state a state a state a state a state a state a state a st | ×                                              |
|-------------------|----------------------------------------------------------------------------------------------------|------------------------------------------------|
| ผลการบันทึก       | รหัสข้อความ                                                                                                    | ค่าอธิบาย                                      |
| สำเร็จ            | 5001                                                                                                    | ตรวจสอบเอกสาร - ไม่มีช่อมิตพลาศ. GAS Clicet 03 |
|                   | (บันทีกข้อมูล ) (กล้                                                                                           | บไปเฟโซซ์อนูก ) (Export XML) (Export JSON)     |
|                   |                                                                                                    |                                                |

(ภาพที่ 8)

หลังจากกดปุ่ม "จำลองการบันทึก" ระบบจะแสดงผลจำลองการบันทึกรายการ ประกอบด้วย ผลการบันทึกรหัสข้อความ และคำอธิบาย ให้เลือกดำเนินการ ดังนี้

 กดปุ่ม "กลับไปแก้ไขข้อมูล" กรณีที่มีความผิดพลาด เพื่อย้อนกลับไปหน้าจอการบันทึกรายการที่ ผ่านมา หรือ

กดปุ่ม "บันทึกข้อมูล" กรณีที่ไม่มีรายการผิดพลาด เพื่อให้ระบบบันทึกรายการตามภาพที่ 9

| าารบันทึกรายการ |                                  | an an an an an an an an an an an an an a | Constant and a second | × |
|-----------------|----------------------------------|------------------------------------------|-----------------------|---|
| ผลการบันทึก     | เลขที่สินทรัพย์หลัก              | เลขที่สินทรัพย์ย่อย                      | รพัสหน่วยงาน          |   |
| สาเรีย          | 11000000345                      | 0000                                     | 07015                 |   |
|                 | (และประบุล) (กลี่เป็นกลี่ประมุล) | (สร้านอาสารไหม่) (คัญเราสุดสาร           |                       |   |
|                 | loond                            | 0)                                       |                       |   |

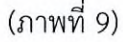

หลังจากกดปุ่ม "บันทึกข้อมูล" ระบบจะแสดงผลการบันทึกรายการ ประกอบด้วย ผลการบันทึก เลขที่สินทรัพย์หลัก (จำนวน 12 หลัก) เลขที่สินทรัพย์ย่อย (จำนวน 4 หลัก) และรหัสหน่วยงาน (จำนวน 5 หลัก) สามารถเลือกดำเนินการ ดังนี้

- กดปุ่ม "แสดงข้อมูล" เพื่อแสดงข้อมูลที่บันทึกรายการ ตามภาพที่ 10 หรือ

- กดปุ่ม "สร้างเอกสารใหม่" เพื่อบันทึกข้อมูลสร้างสินทรัพย์ใหม่ ตามภาพที่ 11 หรือ

- กดปุ่ม "ค้นหาเอกสาร" เพื่อค้นหาข้อมูลสินทรัพย์หลัก ตามภาพที่ 12

**หมายเหตุ** กรณีที่เลือกหมวดสินทรัพย์เป็น 12110100 งานระหว่างทำ ระบบจะให้เลขที่สินทรัพย์หลักขึ้นต้น ด้วย 88XXXXXXXXXX (จำนวน 12 หลัก)

ทั้งนี้ กรณีในสัญญาที่ประกอบไปด้วยสินทรัพย์หลายรายการ เมื่อแยกหมวดหมู่สินทรัพย์และคำนวณมูลค่าแล้ว พบว่าในสัญญายังประกอบไปด้วย ครุภัณฑ์ต่ำกว่าเกณฑ์ และ ค่าวัสดุ ซึ่งทั้งสองรายการถือว่าเป็นค่าใช้จ่าย ให้รวม มูลค่าของทั้งสองรายการที่มีทั้งหมดในสัญญาโดยแยกเป็น รวมราคาครุภัณฑ์ต่ำกว่าเกณฑ์ทั้งหมด เป็น 1 มูลค่า และรวมราคาค่าวัสดุทั้งหมด เป็น 1 มูลค่า สร้างเลขที่สินทรัพย์แยกกันอย่างละ 1 เลข และเขตค่าเสื่อมราคา

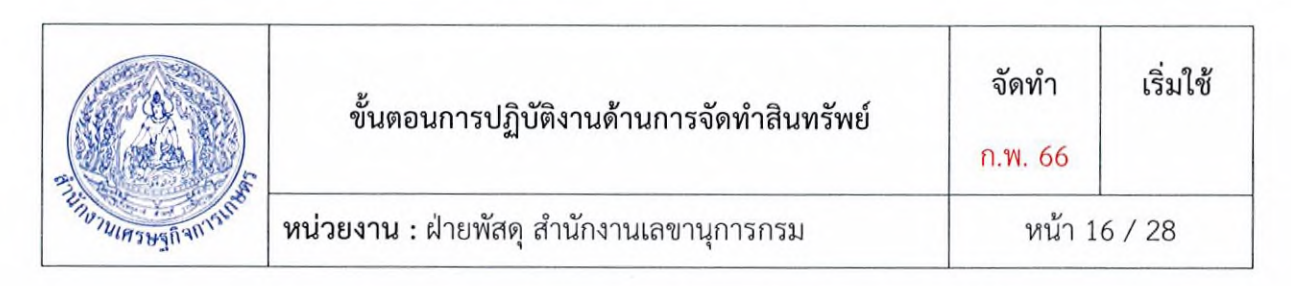

ให้ระบุเป็น อายุงาน 0 (ปี) / 1 งวด (เดือน) เพื่อส่งเลขที่สินทรัพย์ทั้งสองรายการให้ส่วนการเงินและบัญชี ดำเนินการล้างพักบัญชีและตัดจำหน่ายเลขที่สินทรัพย์เป็นค่าใช้จ่าย ค่าครุภัณฑ์ต่ำกว่าเกณฑ์ และ ค่าวัสดุ

| New<br>GFMIS<br>Thai case                                                                               | F                                             | ระบบบริหารการเงินการคลัง<br>NEW GOVERNMENT FISCAL MAN                                                            | กาครัฐแบบอิเล็ก<br>AGEMENT INFORMA                        | ทรอนิกส์ใหม่<br>TION SYSTEM               |             |  |  |  |
|----------------------------------------------------------------------------------------------------|-----------------------------------------------|----------------------------------------------------------------------------------------------------|-----------------------------------------------------------|-------------------------------------------|-------------|--|--|--|
| รพักษูใช้ : A07015000002001                                                                             | ชื่อผู้ใช้ : พรสิทธ์ พ่วยรอก สำนร             | togle: หายินต์หน้าหวายสะ นักวิชาการสะดู สินโต: สำนักระยาษฐกิจกระยาษฐกิจกระยาษุตร 🥵 🥵 🖓 👘 👘 👘 👘 👘 👘 👘 👘 👘 👘 👘 👘 👘 |                                                           |                                           |             |  |  |  |
| งขั้งสู่ระบบเมือ : 10:30:54<br>ชูมิอการโข้งาน<br>ข้อมูลผู้ใช้   มก็โขรพัสมาน<br>ออกจากระบบ   สลับผู้ใช้ | <b>สินทวัพย์ (สท. 01)</b><br>สว้างสินทวัพย์   |                                                                                                    |                                                           |                                           |             |  |  |  |
| ระบบบัญชีสินทรัพย์กาวร                                                                                  | <b>รทัสหน่วยงาน</b>                           | 07015<br>ຄຳນັກະານທານອງກິຈຕາກການທາ                                                                                | รพัสหน่วยเป็กจ่าย                                         | 0701500004<br>ຄ້າຍາາກອ້ານສະບັນໜີ          |             |  |  |  |
| * ข้อมูลหลักสินหรัพย์                                                                                   | หมวดสินทรัทย์                                 | 12061000                                                                                                    | รหัสผู้ขาย                                                | 1000053099                                |             |  |  |  |
| » บันพึกรายการสินทรัพย์                                                                                 | เองที่อินหรัพย์หลัก                           | ep/oreeuwwei<br>11000000345                                                                                      | เอขที่สินทรัพย์ย่อย                                       | บแอ้ความร่อมในเวริม เทคโนไฟย์ รุก<br>0000 | (Jacobiere) |  |  |  |
| เมนูถัศไป   กลับหน้าหลัก                                                                                | สถานะ                                         | ข้อมูกสันหรัพย์ปังไม่ถูกระจับ                                                                                    |                                                           |                                           | Canada      |  |  |  |
|                                                                                                    | ข้อมูดทั่วไป ขึ้นกับเวลา                      | เขตคำเพื่อมาวคา                                                                                                  |                                                           |                                           |             |  |  |  |
|                                                                                                    | ศ้าออินาย 1                                   | เครื่องแม่ข่ายสำหรับระบบคลังสือ (VLMS) ขั้น 7                                                                    |                                                           |                                           |             |  |  |  |
|                                                                                                    | ค่าออิบาย 2                                   | ราคา 350,000 บาท                                                                                                 |                                                           |                                           |             |  |  |  |
|                                                                                                    | เลขที่มลิตภัณฑ์                               | P07017191450                                                                                                    | เลขที่สินค้าคงคลัง                                        | nan 7440-010-0010-1/65                    |             |  |  |  |
|                                                                                                    | ปริมาณ                                        | 1                                                                                                    | หน่วย                                                     | ST<br>Ba                                  |             |  |  |  |
|                                                                                                    | ข้อมูลการผ่านรายการ                           |                                                                                                    |                                                           |                                           |             |  |  |  |
|                                                                                                    | รับที่โอนเป็นทุน                              | 11 8 (MTAU 2565                                                                                                  | ยกเลิกการทำงานเมื่อ                                       |                                           |             |  |  |  |
|                                                                                                    | วับที่ได้มาครั้งแรก                           | 11 Amora 2565                                                                                                    |                                                           |                                           |             |  |  |  |
|                                                                                                    | งวดที่ได้มา                                   | 11                                                                                                    |                                                           |                                           |             |  |  |  |
|                                                                                                    | ร้อกำหนดภายใน                                 |                                                                                                    |                                                           |                                           |             |  |  |  |
|                                                                                                    | สินทรัพย์เสิม                                 |                                                                                                    | สินหรัพย์ย่อยเสีย                                         |                                           |             |  |  |  |
|                                                                                                    | ได้มาเมื่อ                                    |                                                                                                    | หน่วยงานเต็ม                                              |                                           |             |  |  |  |
|                                                                                                    |                                               | (indermoneta)                                                                                                    | (introduction)                                            |                                           |             |  |  |  |
|                                                                                                    |                                               |                                                                                                    |                                                           |                                           | ( ārlu      |  |  |  |
| เวอชั่น 2.0.1                                                                                           | an king ang ang ang ang ang ang ang ang ang a | ระบบบริหากการเงินการคลัง<br>New Government Fiscal Man                                                            | ภาครัฐแบบปีเก็กครอนิกส์ใหม่<br>agement Information System |                                           |             |  |  |  |

(ภาพที่ 10)

|                                                                                                    | ขั้นต                                                                                                    | อนการปฏิบัติงาน                                                                                                    | ด้านการจัดท่                       | ำสินทรัพย์                                                        | จัดทำ<br>ก.พ. 66                                                                                                    | เริ่มใช้                                                                                                    |
|----------------------------------------------------------------------------------------------------|----------------------------------------------------------------------------------------------------|----------------------------------------------------------------------------------------------------|------------------------------------|-------------------------------------------------------------------|----------------------------------------------------------------------------------------------------|----------------------------------------------------------------------------------------------------|
| RUNNINGSBAUNSUN                                                                                                    | หน่วยงาน                                                                                                    | : ฝ่ายพัสดุ สำนักง                                                                                                    | านเลขานุกา                         | รกรม                                                              | หน้า                                                                                                    | 17 / 28                                                                                                    |
| New<br>GFMIS<br>Thai                                                                                                    |                                                                                                    | ระบบบริหารก<br>NEW GOVERN                                                                                              | าารเงินการคลัง<br>IMENT FISCAL MAN | ภาครัฐแบบอิเล็ก<br>IAGEMENT INFORMA                               | ก <mark>ทรอนิกส์ใหม่</mark><br><sub>งтіом system</sub>                                                                                                    |                                                                                                    |
| รพัสผู้ใช้ : A07015000002001<br>เข้าสู่ระบบเมื่อ : 12:53:31                                                                                                    | ชื่อผู้ใช้: พรกิพย์ พังรรดด สาย                                                                                                    | เหน่ง: มีกวิชาการพัสธุ - <b>สังกัด</b> : สำนักงารบสร                                                                   | wyhantsicwa-                       |                                                                   |                                                                                                    | ครับ   แก้ไข   คัน                                                                                                    |
| าทัศสูโข้ : A07015000002001<br>เข้าสู่รรบบเมื่อ : 12:53:31<br>กูปังการใช้งาน<br>ข้อมูลผู้ใช้   แก้ไขรหัศสาน<br>ออกจากระบบ   คลับผู้ใช้                                                                                                    | รื่อผู้ได้: หายิพย์ หายออก ดำห<br>สินทวัพย์ (สท. 01)<br>สร้างสินทวัทย์                                                                                                    | uule: Geogrammide - สังส์ตะ สาวัตรารและ                                                                                | нцболзиона                         |                                                                   |                                                                                                    | สราย   แก้ไข   คับ                                                                                                    |
| าสัญใช้ : A070150000002001<br>เข้าสู่เรมงบนี้อ : 12/53/31<br>ยู่มือการใช้งาน<br>ข้อมูญใช้   แก้ไขรหัสเลาน<br>ออกจากระบบ   ครับผู้ใช้<br>ระบบบบัญชิสินหวังหย์กาวร                                                                                      | ชื่อผู้ใช้: หารไหม่ ห่างมอด สาม<br>สินทวัพย์ (สท. 01)<br>สร้างสินกวัทย์<br>รหัสหน่วยงาน                                                                                                    | เหน่ะ: มีขัดการพัสธุ สีเกิด: สำนักระสร<br>97015<br>21 เศรษตรีรถาวณหา                                                   | Hegčenssone)                       | รษัสหน่วยเปิดจ่าย                                                 | 07015500934<br>Expersion and Ind                                                                                                    | 11   12   12   12   12   12   12   12                                                                                                    |
| ารัคสูโร้ : A0701500002001<br>เร้าสู่ระบบนี้อ : 12:53:31<br>ชู่มือการโร้าน<br>ช้อยูกผู้ใช้   แก้ไขรหัสมาน<br>ออกจากระบบ   ครับผู้ใช้<br>ระบบบัญชีสิ้นหวัทย์อักวรร                                                                                     | ร้อยู่ใช้: พรรไฟย์ พรรรดด สาม<br>สินกาวัพย์ (สาท. 01)<br>สร้างสินทวัทย์<br>วหัสหน่วยสาม<br>หมวดสินทวัทย์                                                                                                    | unda : จังกัดราการทั่งสุด ทั้งกัด : สำนักการและ<br>07015<br>คนาเศรษฐสิธการเกษตร                                        | (a)                                | รพัสหน่วยเปิดข่าย<br>รษัสหน่วยเปิดข่าย                            | 0701550001<br>มายารรไปและปัญชั                                                                                                    | คริม   แก๊ซ   คัน<br>( c<br>( c                                                                                                    |
| ารัญใร้ : A07015000002001<br>เร้าสู่ระบบนี้อ : 12:53:31<br>ยู่มือการใช้ าน<br>ข้อมูญใช้   แก่ไขรหัสเลาน<br>อยาจากระบบ   ครับผู้ได้<br>ระบบบบัญชีสินหรักย์<br>• ร้อมูลหลักสินหรักย์                                                                    | ร้อยู่ไร้: การไหย่ การเออ สาม<br>สินาทวัพย์ (สาท. 01)<br>สว้างสินทวัทย์<br>มหัสหน่วยราม<br>หนวยสินทวัทย์<br>ร่านวนสินทวัทย์ที่เหมือนกับ                                                                                                    | เหน่า: มีเรียวการพัฒ <sub>ช</sub> <b>สังกิจ</b> : สำนักรารแสร<br>07015<br>คนา แสรษฐสิธการแกษตร<br>1                    | lenarrañgez<br>a                   | รงรัสหน่วยเป็กข่าย<br>องใหญ่ขาย                                   | 0701550994<br>D701950994<br>Paparadauan digit                                                                                                    | 1971   1952   99<br>(1970   1970   1970   1970   1970   1970   1970   1970   1970   1970   1970   1970   1970   1970   1970   1970  <br>(1970   1970   1970   1970   1970   1970   1970   1970   1970   1970   1970   1970   1970   1970   1970   1970 |
| ารัญให้ : A070150000002001<br>เข้ารู้เรงบนนี้ย : 12:53:31<br>รูปขิดการใช้ าน<br>ข้อมูญให้   แก้ไขาหัดเสาน<br>ของารกระบบ   ครับผู้ใช้<br>ระบบบบัญวิชิสินหวัดย์กาวว<br>• ร้อมูลหลัดสินหวัดย์<br>• บันทีกรายการสินหวัดย์<br>แนนูล์คไป ( คลับหน้าหลัด     | ร้อยู่ไร้: หารไหย่ หารางอะ สาม<br>สินาทวัพย์ (สาท. 01)<br>อร้างสินทรัพย์<br>มหัสดน่วยงาน<br>หนาดสินทรัพย์<br>ร่านามสินทรัพย์ที่เหมือนกัน<br>ข่อมูลกับไป ชั้นกับกระบ                                                                             | เหน่ะ: มีตัดการทัพษ ที่เกิด: สำนักรายเสร<br>07015<br>สนา เศรษฐสิรการเกษตร<br>1<br>เ                                    | becompe                            | รหัสหน่วยเปิกจ่าย<br>หรัสผู้ราย                                   | 0701550934<br>มายารกันและปัญชั                                                                                                    | ອັນ   ເປັນ<br> <br>(<br>(<br>(                                                                                                    |
| ารัสผู้ใช้ : A07015000002001<br>เข้าสู่เราบานี้อ : 12:53:31<br>สู่มีอาการีซ้าาน<br>ช่อยุญริฟ   แก้ไขรหัสเขาน<br>ออกจากระบบ   สอบผู้ใช้<br>ระบบบบัญริชิสินหวักย์อักาวว<br>ะ ร้อมูลหลักสินหวักย์<br>ะ บันที่กรายการสินหวักย์<br>เมนูต์คไป (กลับหน้าหยัก | ຮ້ອຍູໄດ້: ກາວໃຫຍ່ ກາວການ ດຳນ<br>ສີ <mark>້ນມາກວ້າຍບໍ (ຕາກ. 01)</mark><br>ອວັນອັນກວ້າຍບໍ<br>ວນັ້ສາກນ່ວຍນານ<br>ສາດແລ້ນກວ້ານບໍ່<br>ຮ້ານວນເປັນກວ້ານບໍ່ກັບເນື່ອນດ້ານ<br>ຮ້ອຍູກກຳໄປ ຂຶ້ນກັບກວກາ<br>ຄຳນອີນນາຍ 1                                        | เหน่า: มีคริสารารพัฒธ สัมร์ต : สำนักงามเสร<br>07015<br>คนา เสรษฐกิจการแกษตร<br>1<br>เราะหล่านศึลมาาคา                  | lenserentjen<br>a<br>a             | รงรัสหน่วยะบิกจ่าย<br>รงสัสนุ่ารวย                                | 07015500934<br>D77015500934<br>Dramoninarea<br>Dramoninarea<br>Dramon | ອັນ   ພິສີ   ຄົນ<br>( ອັ                                                                                                    |
| ารัสสูโร้ : 407015000002001<br>เร้ารู้ระบบนี้อ : 12:53:31<br>ชูปัดการโร้าน<br>ข้อมูลปู้ริ   เสโรงหัสเตน<br>ออกจากระบบ   คลับผู้ใช้<br>ระบบบัญชีสิ้นหวัพย์<br>ระบบนัญชีสิ้นหวัพย์<br>- บันทึกรายการสิบหวัพย์<br>เมนูย์คไป   กลับหน้าหย์ก               | ຮ້ອຍູ່ໃຈ້: າາວໃຫຍ່ ກາວການ ອຳນ<br>ສີ <mark>ນາກວັກຍ໌ (ຕາກ. 01)</mark><br>ກວ້າວເປັນກວັກຍ໌<br>ວນັສການ່ວຍການ<br><u>ເນລະເຮັນກວັກຍ໌</u><br>ຮ້ານແນນເຮັກຍ໌ວັກເຮໂຍນດັນ<br>ອ້ວຍູກກ້າວໄປ ຮັບກັບຕລາງ<br>ອ້ານຮັນການ .                                         | เหน่า: มีคริสาสารพัฒย <sub></sub> <b>ดีเกิด</b> : สำนักงามเสร<br>07015<br>คนามสรษฐสังการเกษตร<br>1<br>เขณฑร์านศึสนราคร | lenzerontype<br>a<br>a             | รพัสหน่วยเปิกร่าย<br>รษัยรู้ราย                                   | 0701550001<br>มายาราสัมและปัญชั                                                                                                    | 1991   1999   1999<br>(                                                                                                    |
| ารัสญิโร้ : A07015000002001<br>เร้าสู่ระบบนี้อ : 12/5331<br>ยู่มือการไข้วาน<br>ข้อมูญให้   แก้โขาหัสเขาน<br>อยาจากระบบ   ครับผู้ได้<br>ระบบบัญาซีสินหวัทย์<br>ระบบบัญาซีสินหวัทย์<br>- บันทึกรายการสินหวัทย์                                          | ຮ້ອຍູໄດ້: ກາວໃຫຍ່ ກະກາດອ ດຳນ<br>ຄື <b>ານກາວັກຍ໌ (ຄາກ. 01)</b><br>ຄັ້າເອີນກາັກຍ໌<br>ມີເອັດກະໄດຍກາ<br>ສາມາອັກຍ໌<br>ຄຳມາອັນເຂົ້າມີ<br>ຮ້ອຍູກກ່າວໄປ ອົ້ນກັບເວລາ<br>ຮ້ອຍູກກ່າວໄປ ອົ້ນກັບເວລາ<br>ຮ້ອຍູກກ່າວໄປ ອົ້ນກັບເວລາ<br>ຮ້ອຍູກກ່າວໄປ ອົ້ນກັບເວລາ | เหน่า: มีตัวขาการทัพธุ สัมรัต : สำนักรารมสร<br>07015<br>สนา เศรษฐสิรการเกษตร<br>1<br>เขณฑิราเสียมราคร                  | becompany                          | รหัสหน่วยเป็กข่าย<br>รหัสผู้ชาย<br>เหรที่สันค์าคระดัง             | 07015500934<br>Eroornsituuredayil                                                                                                    | ອນີນ ( ຍະນີນ<br>( ອີ<br>( ອີ                                                                                                    |
| ารัสญิโร้ : A07015000002001<br>เข้าสู่ระบบนี้อ : 12:53:31<br>ผู้มีอาาวไข้ าน<br>ข้อมูญให้   แก้ไขาหัสแกน<br>ออาจากระบบ   สะในผู้ได้<br>ระบบบัญชีสินหรักย์<br>ร ร้อมูณหลักสินทรัทย์<br>- บันทึกาายกาวสินทรัทย์<br>เมนูดัคไป   กลับหน้าหลัก             | ຮ້ອຍູໄດ້: ກາວໃຫຍ່ ກາວກາດ ດຳນ<br>ຄື <mark>ນາກວ້າຍບໍ (ຄາກ. 01)</mark><br>ອວ້ານອັນຫວັກຍ໌<br>ນອັດຫລ່ວຍການ<br>ສາດແລ້ມກະການຕໍ່ການມີອາທ່ານ<br>ຮ້ອຍູກກ້າງໄປ ຂໍ້ແກ້ບາງລາງ<br>ຄຳອອີນງາຍ 2<br>ແລະກິ່ມຄືອດໃນຫຼະ<br>ປາກມານ                                   | เหม่:: มีขัดราการพัฒ สีเกิด:: สำนักงามเสร<br>07015<br>สนร เสรษฐสังการมาพระ<br>1<br>เร                                  | becorrolge                         | รงรักหน่วยเป็กข่าย<br>องักรุ่งราย<br>เพราที่ถับคำการคลัง<br>หน่วย | 0701550993<br>Dipartituant dipit                                                                                                    | 18 1 2 1 2 1 2 1 2 1 2 1 2 1 2 1 2 1 2 1                                                                                                    |
| ารัสญิโร้ : 407015000002001<br>เข้ารู้าระบบนี้อ : 12:53:31<br>ผู้มีอาการีอ่าน<br>ข้อมูญให้   เครีโขารัศเตณ<br>ออกจากระบบ   สอัมผู้ใช้<br>ระบบบัญบิซิสินหวักษ์<br>ระบบบัญบิซิสินหวักษ์<br>- บันที่กรายกาวสินหวักษ์<br>เมนูต์คไป   กลับหน้าหลัก         | ຮ້ອຍູໄດ້: ກາວໃຫຍ່ ກາວການ ດຳນ<br>ສີ <b>ນນາວັນນ໌ (ຕາກ. 01)</b><br>ອວັກສະກະລັກນ໌<br>ກາວແລ້ນກາວັກນ໌<br>ຮ້ອຍູກຄ້າງໄປ ຈົ້ນກັບເວລາ<br>ຄ່າຍອື່ນາຍ 2<br>ເອເກສິມສິສລັດແຫ່<br>ບ່ຽນການ<br>ຮ້ອຍູກການກ່ານກາຍກາງ                                               | เหน่า: มีคริสารารทัพธ สัมรัต: สำนักงามแสร<br>07015<br>กนายระบุกรกรรมกษะร<br>1<br>เขาหลังเสียงราการ                     | lenzerantyez                       | รมัสหน่วยเป็กจ่าย<br>รมัสรู้ราย<br>เครร์สื่มสำครคลิง<br>หน่วย     | 0701550934<br>Brannisbuas digit                                                                                                    | مان   عالم  <br>( )<br>( )<br>( )                                                                                                    |

. .

(ภาพที่ 11)

สินหรัพย์ย่อยเสิน

( อัตโบ )

หน่วยงามเดิม

(จำคองการเป็นสัก )

ระบบบริหารการเงินการคลังภาครัฐแบบอันกิดทรอนิกศ์ไหม่ New Government Fiscal Management Information System

งวดที่ได้มา ข้อกำหนดภายใน สินทรัพย์เดิม

ได้มาเมื่อ

เวอชั่น 2.0.1

| New<br>GFMIS<br>Thai ansate                                                                               |                                                | ระบบเ<br>NEW                                               | ปริหารการเงินการคลังภ<br>GOVERNMENT FISCAL MANA | เาครัฐแบบอิเล็<br>เgement inform | กทรอนิกส์ใหม่<br>ation system |  |
|----------------------------------------------------------------------------------------------------|------------------------------------------------|------------------------------------------------------------|-------------------------------------------------|----------------------------------|-------------------------------|--|
| าพักผู้ใช้ : A07015000002001                                                                              | ชื่อผู้ใช้ : พรดิพย์ ท่างรอด - คำแ             |                                                            | กร้าง   แก้ใน   ค่ากา                           |                                  |                               |  |
| เข้าสู่ระบบเมื่อ : 13:20:02<br>คู่มือการใช้งาน<br>ข้อมูกผู้ใช้   แก้ไขรพัสส่วน<br>ออกจากระบบ   สลับผู้ใช้ | <b>ค้นหาสินทรัพย์ (สท. 0</b><br>ดันหาสินทรัทย์ | )3)                                                        |                                                 |                                  |                               |  |
| ระบบบัญชีสินทรัพย์ถาวร                                                                                    | ดันหาดามเลขที่สืบทรัพย์หลัง                    | ดับหาตรมเรื่องใจอื่น                                       |                                                 |                                  |                               |  |
| ๖ ข้อมูลหลักสินทรัทย์<br>ศท01 - สินทาทย์                                                                  | เลขที่สินหวัดย์หลัก                            | 110000000345                                               |                                                 | ถึง                              |                               |  |
| สท11 = สินทรัพย์ขอย                                                                                       |                                                |                                                            | (1.8 L K)                                       | uux )                            |                               |  |
| » บันทึกรายการสินทรัพย์                                                                                   | รพัสหน่วยงาน                                   | 07015                                                      | ( <b>Q</b> )                                    |                                  |                               |  |
| เมนูถัดไป   กลับหน้าหลัก                                                                                  | รหัสหน่วยเบ็กจ่าย                              | สมา เสรษฐกิจการเกษตร<br>07615550004<br>พระการเวินและเวินซ์ |                                                 |                                  |                               |  |

(ภาพที่ 12)

|  | ขั้นตอนการปฏิบัติงานด้านการจัดทำสินทรัพย์        | จัดทำ<br>ก.พ. 66 | เริ่มใช้ |
|--|--------------------------------------------------|------------------|----------|
|  | <b>หน่วยงาน :</b> ฝ่ายพัสดุ สำนักงานเลขานุการกรม | หน้า 1           | 8 / 28   |

#### 9.2 การสร้างสินทรัพย์ย่อย (สท.11)

ใช้สำหรับการสร้างข้อมูลหลักของสินทรัพย์ย่อย ที่ต้องการให้ระบบแสดงข้อมูล หรือใช้ในการควบคุม สินทรัพย์ในระบบ โดยมีเงื่อนไขสำหรับการสร้างสินทรัพย์ย่อยคือ จะต้องเป็นหมวดสินทรัพย์เดียวกันกับ สินทรัพย์หลัก

# ขั้นตอนการบันทึกข้อมูล

กดปุ่มเพื่อเข้า ระบบบัญชีสินทรัพย์ถาวร > ข้อมูลหลักสินทรัพย์ > สท11 สินทรัพย์ ตามภาพที่ 13

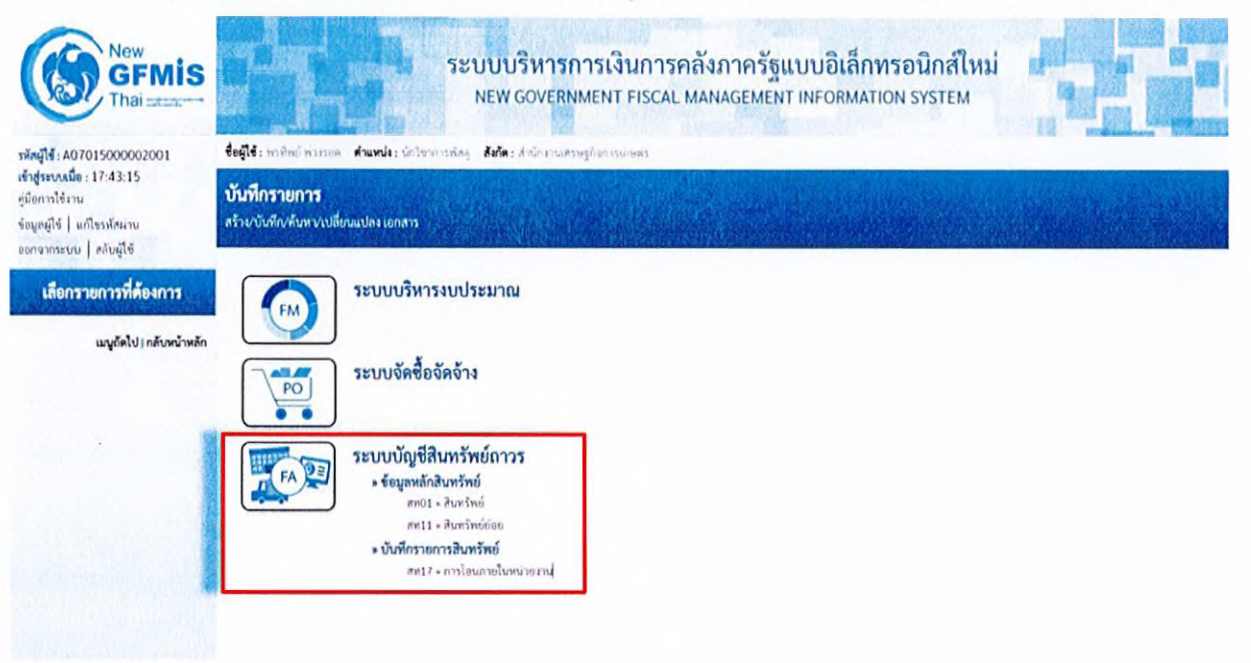

(ภาพที่ 13)

ระบบแสดงหน้าจอ สินทรัพย์ย่อย (สท.11) สร้างสินทรัพย์ย่อย ประกอบด้วย สร้าง (สท.11) แก้ไข (สท.02) ค้นหา (สท.03) การบันทึกรายการเกี่ยวกับสร้างสินทรัพย์ย่อย มี 4 ส่วน คือ ข้อมูลส่วนหัว ข้อมูล ทั่วไป ขึ้นกับเวลา และเขตค่าเสื่อมราคา ตามภาพที่ 14

|                                                                                                    | ข้า                                                                     | เตอนการปฏิบัติงาเ                                                                                                    | มด้านการจัดท                                          | ทำสินทรัพย์                                               | จัดทำ<br>ก.พ. 6               | า เริ่มใช้<br>6 |
|----------------------------------------------------------------------------------------------------|-------------------------------------------------------------------------|----------------------------------------------------------------------------------------------------|-------------------------------------------------------|-----------------------------------------------------------|-------------------------------|-----------------|
| Enurulasugnan sur                                                                                  | หน่วยงา                                                                 | <b>น :</b> ฝ่ายพัสดุ สำนัก                                                                                                    | งานเลขานุกา                                           | รกรม                                                      | หน่                           | ้ำ 19 / 28      |
| New<br>GFMIS           Ningle: A07015000002001           κήσμανωδα: 13:50:22           φδανητίδημα | รื่อผู้ใช้ : หาริตอ ห่วะเอล<br>สินทวัพย์ป่อย (สท.<br>สามารัพย์ป่อย (สท. | ระบบบริหาร<br>NEW GOVERI<br>สันหน่ง เวิธีราชาชิง สีมัละ คิดกามส<br>11)                                                                                                    | การเงินการคลังม<br>NMENT FISCAL MAN<br>กษุ£มาณเพช     | กาครัฐแบบอิเล็เ<br>AGEMENT INFORM/                        | กทรอนิกส์ใหม่<br>มาเอง system | ອ້ານ ພາໂອ ອັນຄວ |
| ออกจากระบบ   หลับผู้ใช้                                                                            | รหัสหน่วยงาน                                                            | 07015                                                                                                    | ٩                                                     | ารัสหน่วยงปิกล่าย                                         | 0701500004                    | ٩               |
| ระบบบัญชีสิมทรัพย์ถาวร                                                                             |                                                                         | นกระสุขระวรการคว                                                                                                    |                                                       |                                                           | ຝ່າຍຕາກບໍ່ນະມາບັດຈັ           |                 |
| <ul> <li>ข้อมูลหลักสินทรัพย์</li> </ul>                                                            | UNINU BACKN                                                             |                                                                                                    |                                                       | 6ana                                                      |                               | ( <b>Q</b> )    |
| สท01 = สินทรัทย์                                                                                   | เลขที่สินทริพย์หลัก                                                     | คิมหามสารใส่และใหญ่หมัด                                                                                                    |                                                       |                                                           |                               |                 |
| ศท11 - สินทรัพย์ขอย                                                                                | ข่อมูกทั่วไป จึงกับเ                                                    | เวอา เขตต่าเสื่อมาากา                                                                                                    |                                                       |                                                           |                               |                 |
| <ul> <li>บันทึกรายการสินทรัพย์</li> </ul>                                                          | ด้ายชีบาย 1                                                             | NAMES OF A DESCRIPTION OF A DESCRIPTION OF<br>A DESCRIPTION OF A DESCRIPTION OF A DESCRIPTION OF A DESCRIPTION OF A DESCRIPTION OF A DESCRIPTION OF A DESCRIPTION OF A DESCRIPTION OF A DESCRIPTION OF A DESCRIPTION OF A DESCRIPTION OF A DESCRIPTION OF A DESCRIPTION OF A DESCRIPTIONO |                                                       |                                                           |                               |                 |
| ศพ17 = การโอนกายในหน่วยงาน                                                                         | ต่างสินาย 2                                                             |                                                                                                    |                                                       |                                                           |                               |                 |
| เมนูถัดไป   กลับหน้าหลัก                                                                           | เลขที่และกับช่                                                          |                                                                                                    |                                                       |                                                           |                               |                 |
|                                                                                                    | 100 FIREFUCIOR                                                          |                                                                                                    |                                                       | untering in the s                                         |                               |                 |
|                                                                                                    | 010100                                                                  | a contract and a contract of the second second seco    |                                                       | мали                                                      |                               | ٩               |
|                                                                                                    | ระบุลการการระการ                                                        |                                                                                                    |                                                       |                                                           |                               |                 |
|                                                                                                    | inditive twee                                                           |                                                                                                    |                                                       | UNDER THE PARTY OF                                        |                               |                 |
|                                                                                                    | netlen                                                                  |                                                                                                    |                                                       |                                                           |                               |                 |
|                                                                                                    | รักกำหนดกายใน                                                           |                                                                                                    |                                                       |                                                           |                               |                 |
|                                                                                                    | สินทรัพย์เสิน                                                           |                                                                                                    |                                                       | สินทรัพย์ย่อยเสิม                                         |                               |                 |
|                                                                                                    | ได้มาเบื่อ                                                              |                                                                                                    |                                                       | หน่วยงานเดิม                                              |                               |                 |
|                                                                                                    |                                                                         |                                                                                                    | (1987)                                                | ารบันทัก)                                                 |                               | ( ărlu          |
| เวอขึ้น 2.0.1                                                                                      |                                                                         |                                                                                                    | ารขบบริหารการเป็นการคลัง<br>New Government Fiscal Man | กาศรัฐแบบอิเล็กกรอมักเป็หม่<br>agement Information System |                               |                 |

(ภาพที่ 14)

# การบันทึกรายการสร้างสินทรัพย์ย่อย

หน้าจอ "สร้างสินทรัพย์ย่อย (สท.11)" ระบุรายละเอียดข้อมูล ดังนี้

# ข้อมูลส่วนหัว

| รหัสหน่วยงาน                      | ระบบแสดงรหัสหน่วยงาน จำนวน 5 หลักให้อัตโนมัติ |
|-----------------------------------|-----------------------------------------------|
|                                   | ตามสิทธิการเข้าใช้งานระบบ                     |
| รหัสหน่วยเบิกจ่าย                 | ระบบแสดงรหัสหน่วยเบิกจ่าย จำนวน 10 หลักให้    |
|                                   | อัตโนมัติตามสิทธิการเข้าใช้งานระบบ            |
| กดปุ่ม "ค้นหาเลขที่สินทรัพย์หลัก" | เพื่อค้นหาเลขที่สินทรัพย์หลัก ตามภาพที่ 15    |

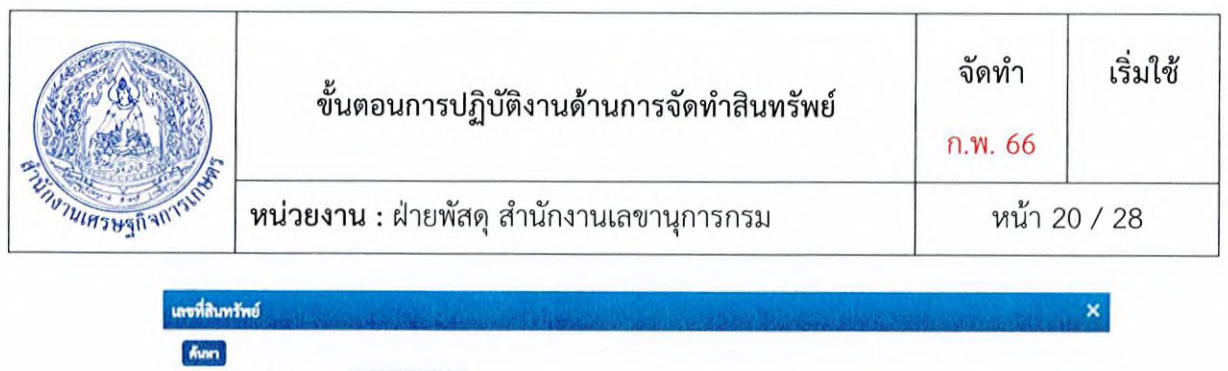

| เลขที่สินทรัพย์หลัก |                      | តីរ          |  |
|---------------------|----------------------|--------------|--|
|                     |                      | ( เพบจันริ)  |  |
| รพัสหน่วยงาน        | 07015                | ٩            |  |
|                     | สมระหรุษฐกิจการเกษตร |              |  |
| รพัสหม่วยเบิกจ่าย   |                      | ( <b>Q</b> ) |  |

(ภาพที่ 15)

ให้ระบุเลขที่สินทรัพย์หลัก จำนวน 12 หลัก แล้วกดปุ่ม ตามภาพที่ 16

| ส์เกลา                      |                                  |         |  |
|-----------------------------|----------------------------------|---------|--|
| ค้นหาดามเลขที่สินทรัพย์หลัก | ค้มหาดามเรื่อนไขอื่น             |         |  |
| เลขที่สินหรัพย์หลัก         | 11000000345                      | ถึง     |  |
|                             |                                  | (Judum) |  |
| หัสหน่วยงาน                 | 07015<br>สนาหาษฐจังการเกษกา      | ٩       |  |
| เพ็สหน่วยเบิกจ่าย           | 0701500004<br>สายการเป็นและบัญชี | ٩       |  |

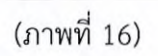

ระบบแสดงข้อมูล ตามเลขที่สินทรัพย์หลักที่ระบุ ตามภาพที่ 17

| กกก                        |                                  |             |                |                      |                              |
|----------------------------|----------------------------------|-------------|----------------|----------------------|------------------------------|
| กันหาตามเลขที่สิบทรัพย์หล่ | <b>โก</b> ค้นพาคามเรื่อนไขอื่า   |             |                |                      |                              |
| ลขที่สินทวัพย์หลัก         | 110000000345                     |             | តី៖            |                      |                              |
|                            |                                  |             | ( เริ่มดับกา ) |                      |                              |
| พัสหน่วยงาน                | 07015                            |             | ٩              |                      |                              |
|                            | ราม เคราะรัฐการเกษตร             |             |                |                      |                              |
| พัสหน่วยเปิกจ่าย           | 0701500004<br>สามการเป็นและปัญช์ |             | ٩              |                      |                              |
| ulon unviliant             | หล่งสถา เมษร์                    | สันหวัดอียอ | wonited        | วังที่สร้างสิงกรัพย์ | <b>61116</b>                 |
| 1100000                    | 00345                            | 0000        | 12061000       | 29 สีงหาศม 2565      | ช้อมูดสินทรัพย์กำใน่ถูกระวับ |

(ภาพที่ 17)

|                   | ขั้นตอนการปฏิบัติงานด้านการจัดทำสินทรัพย์ | จัดทำ<br>ก.พ. 66 | เริ่มใช้ |
|-------------------|-------------------------------------------|------------------|----------|
| EUN NURS BAUNSUIN | หน่วยงาน : ฝ่ายพัสดุ สำนักงานเลขานุการกรม | หน้า 2           | 1 / 28   |

กดปุ่ม 🛅 (เลือก) หน้าเลขที่สินทรัพย์หลัก ระบบจะแสดงรายละเอียดของสินทรัพย์หลักที่เลือก เพื่อเป็นฐานข้อมูล สำหรับการสร้างสินทรัพย์ย่อย ตามภาพที่ 18

| New<br>GFMIS<br>Thai                                                                                     |                                                     | ระบบบริหารการเงินก<br>NEW GOVERNMENT FIS                         | การคลัง<br>SCAL MAN                | ภาครัฐแบบอิเล็ก<br>IAGEMENT INFORMAT                        | ทรอนิกส์ใหม่<br>TION SYSTEM                                                          |                       |
|----------------------------------------------------------------------------------------------------|-----------------------------------------------------|------------------------------------------------------------------|------------------------------------|-------------------------------------------------------------|--------------------------------------------------------------------------------------|-----------------------|
| าศัสดุใช้ : A07015000002001                                                                              | รื่อผู้ใช้ : พรดิพย์ ทำเรอด สำน                     | ເຫນ່ອງ ພັກໃຫວການທີ່ສຽງ <b>ອັນກັດ</b> : ສຳພັກມານເສັນອຽກິຈການເກຍສາ |                                    |                                                             |                                                                                      | สร้าง   แก้ไข   สังหา |
| เข้าสู่ระบบเมื่อ : 15:14:32<br>คู่มีอการโข้งาน<br>ข้อมูลผู้ใช้   แก้ไขรหัสผาน<br>ออกจากระบบ   สลับผู้ใช้ | <b>สินทรัพย์ย่อย (สท. 1</b> 1<br>สร้างสินทรัพย์ย่อย | D.                                                               |                                    |                                                             |                                                                                      |                       |
| ระบบบัญชีสินทรัพย์ถาวร                                                                                   | รพัฒนวยงาน                                          | . 07015<br>สำนักงานตรษฐกิจการเกษตร                               | ٩                                  | <u>รพัสหน่วยเป็กจ่าย</u>                                    | 0701500004<br>ฝายการเงินและปัญชี                                                     | ٩                     |
| * ข้อมูลหลักสินทรัพย์                                                                                    | หมวดสินทรัพย์                                       | 12061000<br>ครูภัณฑ์คอมพิวเตอร์                                  |                                    | ษัฐาย                                                       | 1000053099                                                                           | ٩                     |
| สท01 = สินทรัพย์                                                                                         | จำนวนสินทรัพย์ที่เหมือนกับ                          | 1                                                                |                                    |                                                             | ע עראיין עראיג איזער איזער איזער איזער איזער איז איז איז איז איז איז איז איז איז איז |                       |
| สท11 » สินทรัพย์บ่อย                                                                                     | เลขที่สินหรัพย์หลัก                                 | 11000000345                                                      |                                    | เลขที่สินทรัพย์ย่อย                                         | 0000                                                                                 | ประพิการแก้ไข         |
| » บันทึกรายการสินทรัพย์<br>สท17 » การโอนภายในหน่วยงาน                                                    | 507U2                                               | ข้อมูดสินหรัพย์ยิงใจถูกระจับ                                     |                                    |                                                             |                                                                                      |                       |
|                                                                                                    | ข้อมูลทั่วไป ซึ่งกับเวลา                            | เขตค่าเสื่อมราคา                                                 |                                    |                                                             |                                                                                      |                       |
| เมนูดครับ   กอบหนาหลูก                                                                                   | ด้วยสีบาย 1                                         | เครื่องแม่ขายสาหรับระบบคล้าสี่ธ (VLMS) ชั้น 7                    |                                    |                                                             |                                                                                      |                       |
|                                                                                                    | ค่ายอิบาย 2                                         | 5761 350,000 LDM                                                 |                                    |                                                             |                                                                                      |                       |
|                                                                                                    | เลขที่ผลิตภัณฑ์                                     | PO7017191450                                                     |                                    | เกรที่สินค้าคงคลัง                                          | aan 7440 010 0010 1 65                                                               |                       |
|                                                                                                    | ปรีมาณ                                              | 0                                                                |                                    | UCIN                                                        | ST<br>SF                                                                             | ٩                     |
|                                                                                                    | ข้อมูลการผ่านรายการ                                 |                                                                  |                                    |                                                             |                                                                                      |                       |
|                                                                                                    | วันที่โอนเป็นทุน                                    |                                                                  |                                    | ยกเลิกการทำงานเมื่อ                                         |                                                                                      |                       |
|                                                                                                    | วับที่ได้มาครั้งแรก                                 |                                                                  |                                    |                                                             |                                                                                      |                       |
|                                                                                                    | งวดที่ได้มา                                         |                                                                  |                                    |                                                             |                                                                                      |                       |
|                                                                                                    | ข้อกำหนดภายใน                                       |                                                                  |                                    |                                                             |                                                                                      |                       |
|                                                                                                    | สินทรัพย์เดิม                                       |                                                                  |                                    | สีบทรัพย์ช่อยเดิม                                           |                                                                                      |                       |
|                                                                                                    | ใค้มาเมื่อ                                          |                                                                  |                                    | หน่วยงานเดิม                                                |                                                                                      |                       |
|                                                                                                    |                                                     |                                                                  | ( จำสดง                            | การยังสือ                                                   |                                                                                      |                       |
|                                                                                                    |                                                     |                                                                  |                                    |                                                             |                                                                                      | ( นัคไป )             |
| เวอชั่น 2.0.1                                                                                            |                                                     | ายบบเริ่มท<br>New Governm                                        | วการเงินการคลับ<br>nent Fiscal Mar | เกาครัฐแบบอิเล็กทรอนิกส์ไหม่<br>nagement Information System |                                                                                      |                       |
|                                                                                                    | Charles and the second second                       | (opened                                                          | 10)                                |                                                             |                                                                                      |                       |

(ภาพที่ 18)

หน้าจอ "สร้างสินทรัพย์ย่อย (สท.11)" ระบบจะดึงรายละเอียดข้อมูลจากสินทรัพย์หลักที่ระบุมาให้ ทั้งหมด ให้หน่วยงานเปลี่ยนแปลงรายละเอียดของข้อมูลที่ต้องการสร้างเป็นสินทรัพย์ย่อย หน้าจอ "สร้าง สินทรัพย์ย่อย (สท.11)" ระบุรายละเอียดข้อมูล ตัวอย่างตามภาพที่ 19

|                                                                                                    | ขั้นต                                                                        | อนการปฏิบัติง                            | านด้านการจัดเ                            | กำสินทรัพย์                        | จัดทำ<br>ก.พ. 66                      | เริ่มใช้              |
|----------------------------------------------------------------------------------------------------|------------------------------------------------------------------------------|------------------------------------------|------------------------------------------|------------------------------------|---------------------------------------|-----------------------|
| FILL THE REAL PRINTER                                                                                                    | * หน่วยงาน                                                                   | : ฝ่ายพัสดุ สำเ                          | นักงานเลขานุกา                           | เรกรม                              | หน้า 2                                | 2 / 28                |
|                                                                                                    |                                                                              | ระบบบริเ<br>NEW GO                       | การการเงินการคลัง<br>vernment fiscal mai | เภาครัฐแบบอิเล็<br>NAGEMENT INFORM | กทรอนิกส์ใหม่<br>ATION SYSTEM         |                       |
| รพัสผู้ใช้ : A07015000002001<br>เข้าสู่ระบบเมื่อ : 15:14:32<br>ผู้มัอการใช้เรม<br>ข้อมูลผู้ใช้   แก้ไขรหัศผ่าน<br>อาจจากอนชน   สถัสวีอี | รื่อยู่ใช้ เพริพย์ ทัวเรอง สำ<br>สินทรัพย์ย่อย (สท. 1)<br>สร้าเสียทรัพย์ย่อย | มหน่ง: นักวิทาการศึกๆ สีงกัด: สามั<br>[] | กลางเครษฐภัณาระกษตร                      |                                    | A Blank Shin                          | สร้าง   แก้ไข   ดับหา |
| ระบทบัญชีสิบทรัพย์กาวร                                                                                                    | าทัสหน่วยงาน                                                                 | 07015                                    | ٩                                        | าหัสหน่วยเบ็กจ่าย                  | 0701500004                            | ٩                     |
| <ul> <li>ร้อมุลหลักสินทรัพย์</li> </ul>                                                                                                 | หมวดสินทรัพย์                                                                | สำนักรางศาสตร์รถาบายก<br>12061000        |                                          | ผู้สาย                             | สายความรังและปัญชั<br>1000053099      | ٩                     |
| ศท01 + สิมทรัพย์                                                                                                    | จำนวนสินทรัพย์ที่เหมือนกัน                                                   | 4500003030005                            |                                          |                                    | บ แอ้ครามร่ อันในเวริน แหร่ไปไลม์ อุล |                       |
| สหาาา สินทร์หน่ออย                                                                                                    | เลขที่สินทรัพย์หลัก                                                          | 110000000145                             |                                          | เครที่สินทรัพย์ช่อย                | 0000                                  | บรรษิกรณศึร           |
| <ul> <li>บันทึกรายการสินทรัพย์</li> </ul>                                                                                               | #011/3                                                                       | ອົລນຸດດີນາກໃຫຍ່ຜູ້ນໍາມີອູດານ ໃນ          |                                          |                                    |                                       |                       |
| MIT - 113000100000000                                                                                                    | ร้อมสร้าไป                                                                   | เขตต่าเสื้อมาาตา                         |                                          |                                    |                                       |                       |
| เมนูถัดไป   กลับหน้าหลั                                                                                                    | ค่ายอินาย 1                                                                  |                                          | รับสิ่ง การ เปราสัน 7                    |                                    |                                       |                       |
|                                                                                                    | ค่ายสินาย 2                                                                  | 3161 190,000 um                          |                                          |                                    |                                       |                       |
|                                                                                                    | เกรทีมสิตภัณฑ์                                                               | PO7017191450                             |                                          | เกราที่สินด้วยงออัง                | Aan 7440 010 0010 1765                |                       |
|                                                                                                    | ปรีมาณ                                                                       | 0                                        |                                          | BERK                               | 57                                    | ٩                     |
|                                                                                                    | ข้อมูลการผ่านรายการ                                                          |                                          |                                          |                                    | 24                                    |                       |
|                                                                                                    | รับที่โอนเป็นทุน                                                             |                                          |                                          | ยกเลิกการทำงานเมื่อ                |                                       |                       |
|                                                                                                    | วับที่ได้มาครั้งแรก                                                          |                                          |                                          |                                    |                                       |                       |
|                                                                                                    | รวคที่ได้มา                                                                  |                                          |                                          |                                    |                                       |                       |
|                                                                                                    | สีบทรัพย์เดิม                                                                |                                          |                                          | สินทรัพย์ช่อยเสิม                  |                                       |                       |
|                                                                                                    | ได้มาเมื่อ                                                                   |                                          |                                          | หน่วยงานเดิม                       |                                       |                       |
|                                                                                                    |                                                                              |                                          |                                          |                                    |                                       |                       |
|                                                                                                    |                                                                              |                                          | ( 1990)                                  | ninina'n j                         |                                       | (                     |
|                                                                                                    |                                                                              |                                          |                                          |                                    |                                       | ( <u>nelu</u> )       |
|                                                                                                    |                                                                              |                                          | (ภาพที่ 19)                              |                                    |                                       |                       |
| ข้อมูลส่                                                                                                    | วนหัว                                                                        |                                          |                                          |                                    |                                       |                       |
| - ผู้ขาย                                                                                                    | U                                                                            |                                          | ระบุรหัสผู้ขา                            | ายจากระบบ                          | New GFMIS Thai                        | (ถ้ามี) จำนวน         |
|                                                                                                    |                                                                              |                                          | 10 หลัก                                  |                                    |                                       |                       |
| - จำนว                                                                                                    | วนสินทรัพย์ที่เน                                                             | เมือนกัน                                 | ระบบระบจ                                 | ຳนวนไว้เป็                         | น 1 เสมอ หากต่                        | ้องการสร้าง           |
|                                                                                                    |                                                                              |                                          | 1                                        | Ψ0                                 | de                                    |                       |
|                                                                                                    |                                                                              |                                          | มากกว่า 1 เ                              | หระบุจานว่า                        | นทดองการสราง ส                        | ามารถระบุเด           |
|                                                                                                    |                                                                              |                                          | สูงสุด 999 (                             | ระบบจะให้เส                        | าขที่สินทรัพย์ย่อย จ                  | ำนวน 4 หลัก           |
|                                                                                                    |                                                                              |                                          | ตามจำนวนส                                | ในทรัพย์ที่ระเ                     | ))                                    |                       |
|                                                                                                    | a v r v                                                                      |                                          | 11 104 0 110 0 166                       | da e                               | र थ वे व                              | сі У                  |
| - เลขท                                                                                                    | าสนทรพยหลก                                                                   |                                          | ระบบแสดง                                 | เลขทสนทร์ห                         | พยหลกทเลอกมาเ                         | บนฐานขอมูล            |
|                                                                                                    |                                                                              |                                          | สำหรับการส                               | ร้างสินทรัพย์                      | ย่อย                                  |                       |
| - เลขที                                                                                                    | 1<br>สินทรัพย์ย่อย                                                           |                                          | ระบบแสดง                                 | 0000                               |                                       |                       |
| - สถาเ                                                                                                    | 12                                                                           |                                          | ระบบแสดงส                                | เถานะของสิน                        | เทรัพย์หลักว่ายังไม่ผ                 | ากระงับ               |

| 08.47 (19236)                                 |   |
|-----------------------------------------------|---|
| 1.500                                         |   |
|                                               |   |
| ST. T. S. S. S. S. S. S. S. S. S. S. S. S. S. |   |
| PIUSULA SUSTAINAULULU                         | 3 |
| -                                             |   |

ก.พ. 66

เริ่มใช้

| ข้อมูลทั่วไป         |                                                           |
|----------------------|-----------------------------------------------------------|
| - คำอธิบาย 1         | ระบุคำอธิบายเกี่ยวกับครุภัณฑ์ (เพื่อให้มีข้อมูลแสดงใน     |
|                      | รายงานที่เกี่ยวข้อง) ระบุได้สูงสุด 50 ตัวอักษร            |
| - คำอธิบาย 2         | ระบุคำอธิบายเพิ่มเติม (ถ้ามี) ระบุได้สูงสุด 50 ตัวอักษร   |
| - เลขที่ผลิตภัณฑ์    | ระบุเลขที่ผลิตภัณฑ์ หรือ ข้อมูลที่หน่วยงานใช้ในการอ้างอิง |
|                      | หรือควบคุมไว้นอกระบบ GFMIS ระบุได้สูงสุด 18 ตัวอักษร      |
| - เลขที่สินค้าคงคลัง | ระบุเลขที่สินค้าคงคลัง (ถ้ามี) ระบุได้สูงสุด 25 ตัวอักษร  |
| - ปริมาณ             | ระบบจะแสดงข้อมูลเมื่อผ่านรายการสินทรัพย์ (เป็นของ         |
|                      | ส่วนการเงินและบัญชี)                                      |
| - หน่วย              | ระบบแสดงหน่วยนับตามสินทรัพย์หลัก ถ้าต้องการเปลี่ยน        |
|                      | ให้ดำเนินการด้วยการกดค้นหา 🗨                              |

กดปุ่ม "ขึ้นกับเวลา" หรือปุ่ม "ถัดไป" เพื่อบันทึกรายการขึ้นกับเวลา ตามภาพที่ 20

| New<br>GFMIS<br>Thai Latan                                                                               |                                                     | ระบบบริหารการเงิ<br>NEW GOVERNMENT               | นการคลัง<br>FISCAL MAN | กาครัฐแบบอิเล็<br>AGEMENT INFORM | กทรอนิกส์ใหม่ 📕<br>ATION SYSTEM                                                                    |                                           |  |  |  |  |
|----------------------------------------------------------------------------------------------------|-----------------------------------------------------|--------------------------------------------------|------------------------|----------------------------------|----------------------------------------------------------------------------------------------------|-------------------------------------------|--|--|--|--|
| าพัตผู้ใช้ : A07015000002001                                                                             | ชื่อผู้ใช้ : พาติพร์ ห่วงรอด ดำห                    | หน่ง: นักโซาการพัสดุ สังกัด: สำนักงานครษฐกิจการเ | UARI                   | and a manual states.             | 5                                                                                                  | สร้าง   แก้ไข   คันหา                     |  |  |  |  |
| เข้าสู่ระบบหมือ : 15:14:32<br>คู่มีอการใช้งาน<br>ข้อมูลผู้ใช้   แก้ไขรทัศน่าน<br>ออกจากระบบ   คลับผู้ใช้ | <b>สินทรัพย์ย่อย (สท. 1</b> 1<br>สร้างสินทรัพย์ย่อย | 0                                                | and ph                 |                                  |                                                                                                    | and the second                            |  |  |  |  |
| ระบบบัญชีสินหรัพย์ถาวร                                                                                   | รษัสหน่วยงาน                                        | 07015<br>สำนักงานหารษฐกิจการเกษตร                | ٩                      | รพัสหน่วยเป็กจ่าย                | 0701500004<br>ຝ່າຍກາງເປັນແຫຼະບັດງຈີ                                                                | ٩                                         |  |  |  |  |
| » ข้อมูลหลักสินทรัพย์                                                                                    | หมวคลิมทรัพย์                                       | 12051000<br>ครูกัณฑ์คอมสีมคอร์                   |                        | énce                             | 1000053099<br>ນຣຣັສວາຊສ໌ ວັນໃນເວຮັບ ເທສໂນໂສລັ ຈາ                                                   | ٩                                         |  |  |  |  |
| สท01 = สินทรัพย์<br>ศท11 = สินทรัพย์ขอย                                                                  | จำนวนสินทรัพย์ที่เหมือนกัน<br>เองนี้สิมหรัพย์หลัด   | 1                                                |                        | and Boothmision                  |                                                                                                    | (                                         |  |  |  |  |
| • บันทึกรายการสินทรัพย์<br>สพ17 • การโอนกายในหน่วยงาน                                                    | ROTVE                                               | ຮັດມູວຕໍ່ມະເຈົ້າແຕ່ມີກໍມີຄຸດາະ ໂບ                |                        |                                  |                                                                                                    | Useminitania                              |  |  |  |  |
|                                                                                                    | ชื่อมูกทั่วไป ขึ้นกับเวลา                           | เจกก่าเพื่อมาาคา                                 |                        |                                  |                                                                                                    |                                           |  |  |  |  |
| ามพื้อพาก ( มนกงหมางขม                                                                                   | รหัสแหล่งของเงิน                                    | 2565 👻 6511310<br>ຄຸງຄົດໜີ /ເຫດັ່ງທາງຄາງ         | ٩                      | รหัดปัจกรรมหลัก                  | 07015658522300030<br>ສພັນສຽນການບໍລິການອີກການກ້ານເສັນຫຼືຮ້ອກ                                        | anana (C                                  |  |  |  |  |
|                                                                                                    | รหัดทั้งที                                          | 1000 - สำรงกลาง                                  | ~                      | าทัดเบประมาณ                     | 07015290006003120005<br>ระบบการมีกอบรมมานสิ่งให้กรรงบารสีเรี<br>กรรมราชา ประกาศการเขตรัฐโตร กรุปหร | <br>Learningได้หนักมามเศรษฐกิน<br>สมหานคร |  |  |  |  |
|                                                                                                    | าหัสฐนย์สัมทุน                                      | 0701520003<br>สำนักเหมาะสามุการกรม               | ٩                      |                                  |                                                                                                    |                                           |  |  |  |  |
|                                                                                                    |                                                     |                                                  | ( \$100 P              | การปนสไข                         |                                                                                                    |                                           |  |  |  |  |
|                                                                                                    | (                                                   |                                                  |                        |                                  |                                                                                                    | ()                                        |  |  |  |  |
|                                                                                                    |                                                     | (ภาพที่ 2                                        | 20)                    |                                  |                                                                                                    |                                           |  |  |  |  |

|                                   | ขั้นตอนกา              | ารปฏิบัติงานด้านการจัดทำสินทรัพย์ | จัดทำ<br>ก.พ. 66 | เริ่มใช้   |
|-----------------------------------|------------------------|-----------------------------------|------------------|------------|
| Enorula 3 Manual and and a second | <b>หน่วยงาน</b> : ฝ่าย | หน้า 24 / 28                      |                  |            |
| ขึ้นกับเวล                        | ท                      |                                   |                  |            |
| - รหัสแห                          | <b>เล่งของเงิน</b>     | ระบุแหล่งของเงิน จำนวน 7 หล่      | าัก ตามรายละเอื  | วียด PO ห  |
|                                   |                        | กรณีเป็นสินทรัพย์รับบริจาค ให้    | ระบุ YY31000 โ   | โดย YY คือ |
|                                   |                        | หลักสุดท้ายของปีงบประมาณ พ.ศ      | 1.               |            |

| - รหัสกิจกรรมหลัก | ระบุรหัสกิจกรรมหลัก จำนวน 17 หลัก ตามรายละเอียด PO       |
|-------------------|----------------------------------------------------------|
|                   | หรือกรณีเป็นสินทรัพย์รับบริจาค ให้ระบุ PXXX โดย P คือ    |
|                   | ค่าคงที่ , X คือ รหัสพื้นที่ 4 หลัก                      |
| - รหัสงบประมาณ    | ระบุรหัสงบประมาณ ตามรายละเอียด PO หรือกรณีเป็น           |
|                   | สินทรัพย์รับบริจาค ให้ระบุรหัสหน่วยงาน จำนวน 5 หลัก      |
| - รหัสจังหวัด     | ระบบแสดงรหัสพื้นที่ จำนวน 4 หลักให้อัตโนมัติ ตามสิทธิการ |
|                   | เข้าใช้งานระบบ                                           |

ระบบแสดงรหัสหน่วยเบิกจ่าย จำนวน 10 หลักให้อัตโนมัติตาม สิทธิการเข้าใช้งานระบบ (สามารถเปลี่ยนแปลงให้เป็นตามที่ สินทรัพย์นั้นประจำอยู่)

กดปุ่ม "เขตค่าเสื่อมราคา" หรือปุ่ม "ถัดไป" เพื่อบันทึกรายการเขตค่าเสื่อมราคา ตามภาพที่ 21

- รหัสศูนย์ต้นทุน

| ารัสมใช้ : 49701500002001                                                                                | <b>ຮຸ້ຍຜູ້ໃຫ້</b> : ການນັກເປັນກິມສາຍສ           | ส้านหน่ง: นักไขากกระสุด สังกัด: ส่ | ร้างและหมูกิจการเกลตร | LMAN       | AGEMENT INFORM      | ANON STSTEM                                       | สร้าง   แก๊โซ   คับห |
|----------------------------------------------------------------------------------------------------|-------------------------------------------------|------------------------------------|-----------------------|------------|---------------------|---------------------------------------------------|----------------------|
| เข้าสู่รรบบเมื่อ : 15:14:32<br>ผู้มือการใช้เวน<br>ข้อมูลมู้ใช้   แก้ไขรหัสผ่าน<br>ออกรากระบบ   คกับติใช้ | <b>สินทวัพย์ย่อย (สท.</b><br>กร้างสินทรัทย์ย่อย | 11)                                |                       |            |                     |                                                   | de trans             |
| ระบบบัญชีสินทรัพย์ถาวร                                                                                   | มโสหน่วยงาม                                     | 07015<br>สามักงานศรษฐกิจการเกษกร   |                       | ٩          | าหัสหน่วยเบิกร่วย   | 0701500003<br>ສາມາງການແຫຼນ ບັນໜີ                  | ٩                    |
| • ข้อมูลหลักสินทรัพย์                                                                                    | หมวดสินทรัพย์                                   | 12061000<br>การัณฑ์กอนพิมตอร์      |                       |            | ผู้ขาย              | 1000053099<br>น ออีกราษร์ สินในเรชัน เทคโนโคอี 20 | ( <b>Q</b>           |
| ท01 = สินทรัพย์                                                                                          | จำนวนสินทรัพย์ที่เหมือนกัน                      | 1                                  |                       |            |                     |                                                   |                      |
| 11 = สินทรัพย์ชอย                                                                                        | เลขที่สินทรัพย์หลัก                             | 110000000345                       |                       |            | เลขที่สินหรัดย์ย่อย | 0000                                              | ประวัติการแก้ไข      |
| บันทึกรายการสินทรัพย์<br>กร? = การโอนกายในหน่วยงาน                                                       | สดานะ                                           | . ช่อมุลสันหรัพย์ปรไม่ดูกระวัง     |                       |            |                     |                                                   |                      |
| นญูตัดไป   กลับหน้าหลัก                                                                                  | - ອົລມູສກົວໄປ ອື່ນກັບກາ<br>1                    | ก เขตคำเสื้อมาาคา                  |                       |            |                     |                                                   |                      |
|                                                                                                    | เลขที่เขต                                       | เขตค่าเสี่ยมราคา                   | (Durspra bà           | 1          | เวล(เลือน)          | เวิ่มคส.ปกติ                                      | a she she she        |
|                                                                                                    | 01                                              | ∾ส.คามปัญชี 1                      | 402 5                 | (          | ,                   | <b></b>                                           |                      |
|                                                                                                    | ( Paurús )                                      |                                    |                       | ( ร่างอย่า | ทบันสัก             |                                                   |                      |

(ภาพที่ 21)

|                         | ขั้นตอนการปฏิบัติงานด้านการจัดทำสินทรัพย์        | จัดทำ เริ่มใ<br>ก.พ. 66 |        |
|-------------------------|--------------------------------------------------|-------------------------|--------|
| Enviruna Statian Street | <b>หน่วยงาน :</b> ฝ่ายพัสดุ สำนักงานเลขานุการกรม | หน้า 2                  | 5 / 28 |

#### เขตค่าเสื่อมราคา

- คส. ตามบัญชี

ระบบแสดงอายุการใช้งานตามสินทรัพย์หลัก สามารถเปลี่ยนแปลง อายุการใช้งานเป็น ปี/งวด (เดือน)

กดปุ่ม "จำลองการบันทึก" เพื่อให้ระบบตรวจสอบความถูกต้องของการบันทึกรายการ ตามภาพที่ 22

| งการบันทึกรายการ |                       | *                                              |
|------------------|-----------------------|------------------------------------------------|
| ผลการบันทึก      | รพัสข้อความ           | ศ้ายอิบาย                                      |
| สำเร็จ           | 5001                  | ตรวจสอบเอกสาร - ไม่มีข้อมีคทกาด: QAS Client 03 |
|                  | (บันทึกข่อมูล) (กลับไ | ปนต์โขข้อมูล Export XML Export JSON            |
|                  |                       | d                                              |

(ภาพที่ 22)

หลังจากกดปุ่ม "จำลองการบันทึก" ระบบจะแสดงผลจำลองการบันทึกรายการ ประกอบด้วย ผลการบันทึกรหัสข้อความ และคำอธิบาย ให้เลือกดำเนินการ ดังนี้

 กดปุ่ม "กลับไปแก้ไขข้อมูล" กรณีที่มีความผิดพลาด เพื่อย้อนกลับไปหน้าจอการบันทึกรายการที่ ผ่านมา หรือ

กดปุ่ม "บันทึกข้อมูล" กรณีที่ไม่มีรายการผิดพลาด เพื่อให้ระบบบันทึกรายการตามภาพที่ 23

|                                  | and the second second second second second second second second second second second second second second second | and the state of the state                                                                                            |
|----------------------------------|----------------------------------------------------------------------------------------------------|----------------------------------------------------------------------------------------------------|
| เลขที่สิบทรัพย์หลัก              | เลขที่สินทรัพย์ช่อย                                                                                              | รพัสหน่วยงาน                                                                                                    |
| 11000000345                      | 0001                                                                                                    | 07015                                                                                                    |
| แหละข้อมูล ( แห่งวังนักไรร์เรมูล | (สร้านอกสาวไหม่) (คับหานอกสาว)                                                                                   |                                                                                                    |
|                                  | <b>เลขที่สิบทรัทย์หลัก</b><br>11000000345<br>และเรื่อมูล (เปล่าไรเมติเราะบุล                                     | เลขที่สับหรักย์หลัก เลขที่สับหรักย์ปอย<br>110000000345 0001<br>และเร้อนูก แล้งโกรเคียร์อนูล ครัวแอกสาวไหน ลับหาเอกสาว |

(ภาพที่ 23)

หลังจากกดปุ่ม "บันทึกข้อมูล" ระบบจะแสดงผลการบันทึกรายการ ประกอบด้วย ผลการบันทึก เลขที่สินทรัพย์หลัก (จำนวน 12 หลัก) เลขที่สินทรัพย์ย่อย (จำนวน 4 หลัก) และรหัสหน่วยงาน (จำนวน 5 หลัก) สามารถเลือกดำเนินการ ดังนี้

- กดปุ่ม "แสดงข้อมูล" เพื่อแสดงข้อมูลที่บันทึกรายการ ตามภาพที่ 24 หรือ

- กดปุ่ม "สร้างเอกสารใหม่" เพื่อบันทึกข้อมูลสร้างสินทรัพย์ใหม่ ตามภาพที่ 25 หรือ
- กดปุ่ม "ค้นหาเอกสาร" เพื่อค้นหาข้อมูลสินทรัพย์หลัก ตามภาพที่ 26

|                                                                                                    | ขั้น                                                                                                    | ตอนการปฏิบัติงานด้านเ                                                                                                    | าารจัดทำสินทรัพย์                                                                                                | จัดทำ<br>ก.พ. 66                                                                                                    | เริ่มใช้                                                                                                    |  |
|----------------------------------------------------------------------------------------------------|----------------------------------------------------------------------------------------------------|----------------------------------------------------------------------------------------------------|----------------------------------------------------------------------------------------------------|----------------------------------------------------------------------------------------------------|----------------------------------------------------------------------------------------------------|--|
| ยามานเสรษฐกิจการแล                                                                                                    | หน่วยงาา                                                                                                    | น : ฝ่ายพัสดุ สำนักงานเล                                                                                                    | หน้า 2                                                                                                    | หน้า 26 / 28                                                                                                    |                                                                                                    |  |
| New<br>GFMIS<br>Thai attact                                                                                                    | fegiti : rafiné ni izana                                                                                                    | ระบบบริหารการเงิ<br>NEW GOVERNMENT<br>สามหน่ะ อำโรงการสีง                                                                                                    | นการคลังภาครัฐแบบอิเล็ก<br>FISCAL MANAGEMENT INFORMA                                                             | ทรอนิกส์ใหม่<br>TION SYSTEM                                                                                               | คริวง   แก้เิจ   ค่                                                                                                    |  |
| New         Service           GFMIS         Chai           Mail # : A07015000002001         Mail # : A07015000002001           Internation : 10:30:54         Internation : Internation           Internation : Internation : Internation : Internation         Internation : Internation                                                            | รังผู้ได้: พรัพย์ ห่างออ<br>สินทรัพย์ย่อย (สท.<br>กร้างสินทรัพย์ย่อย                                                                                              | ระบบบริหารการเงิ<br>NEW GOVERNMENT<br>กัพฟะ อัติรากอลีซ สิพิษ ก็อัตรองารูลิศาสต<br>11)                                                                                                    | นการคลังภาครัฐแบบอิเล็ก<br>FISCAL MANAGEMENT INFORMA<br>พร                                                       | ททรอนิกส์ใหม่<br>TION SYSTEM                                                                                              | ครั้งน   มกัง   ค์                                                                                                    |  |
| New<br>GFMIS           หญ่าง         R67015000002001           รักฐางบงมือ: 10:30:54         10:30:54           มอกาไร้าน         เอเกาไร้าน           เอเกาไร้าน         เอเกาไร้าน           เอเกาไร้าน         เอเกาไร้าน           เอเกาไร้าน         เอเกาไร้าน           เอเกาไร้าน         เอเกาไร้าน           เอเกาไร้าน         เอเกาไร้าน | รังผู้ได้: พริตอังโมลง<br>สินทรัพย์ช่อย<br>สันทรัพย์ช่อย<br>(สท.<br>กร้างสินทรัพย์ช่อย<br>(มงัตหน่วยงาน                                                           | ระบบบริหารการเงิ<br>NEW GOVERNMENT<br>คัณหน่า: นิรโตการเพีย<br>คัณหน่า: นิรโตการเพีย<br>คิมหน่า: นิรโตการเพีย<br>คิมหน่า: นิรโตการเพีย<br>คิมหน่า: นิรีการเพีย<br>คิมหน่า: นิรีการเพีย<br>คิมหน่า: นิรีการเพีย<br>คิมหน่า: นิรีการเพีย<br>คิมหน่า: นิรีการเพีย<br>คิมหน่า: นิรีกา | นการคลังภาครัฐแบบอิเล็ก<br>FISCAL MANAGEMENT INFORMA<br>1993<br>รรัสหน่วยเป็กร่าย                                | ทรอนิกส์ใหม่<br>TION SYSTEM                                                                                               | 8511 WT18 6                                                                                                    |  |
| New<br>OFF         New<br>OFF         New<br>OFF           พัฒนี 16:0000000001         50000000001         50000000001           รัฐราชานอย่องเป็น 10:00:054         50000000001         50000000001           สังหนัง 10:00:054         500000000001         5000000000000000000000000000000000000                                                  | ร้อยู่ใช้: พระพร้างร้างการ<br>สินทวัทย์ปอย (สท)<br>คร้างสัมภรัทย์ของ<br> หลักหว่างการ<br>หนายสินทรัทย์                                                            | ระบบบริหารการเงิ                                                                                                    | นการคลังภาครัฐแบบอิเล็ก<br>FISCAL MANAGEMENT INFORMA<br>ากร<br>ารังหน่วยเบิกร่าย<br>รู้ชาย                       | ทหรอนิกส์ใหม่<br>TION SYSTEM<br>0701500064<br>สายาระโชงสารัญชี<br>1000053099                                              | <u>คริง (</u><br>166) - 167 - 167 - 1 |  |
| New<br>GFMIS           พันรู้ใช้ : A07015000002001           กลางสร้าน           พันรู้ใช้ : A07015000002001           กลางสร้าน           สุดกร้างได้กาน           อกจากร้าน           อกจากระบบ / ครับผู้ใช้           ระบบบัญาชีสิมหรัพย์กาวร           ร์อบูลหนักสินหรัพย์           ควารค่าย                                                    | ร้อยู่ใช้: พริพย์ หังเลอ<br>สินครัพย์ช่อย (สพ<br>ครัวเลินกรัพย์ข่อย<br>คพัดหน่วยงาน<br>หนวดสินครัพย์<br>เลขศึสินครัพย์                                            | งระบบบริหารการเงิท<br>NEW GOVERNMENT           สามหน่ง: ด้าวิทารเพียง         ไฟได : ดำเด็กของการผู้กิดการเด<br>เป็นการเอาระสุริกุตารการเอา<br>12051303<br>ครูโดกที่เอาร์การเสี<br>13000000345                                                                                                    | นการคลังภาครัฐแบบอิเล็ก<br>FISCAL MANAGEMENT INFORMA<br>ากร<br>รษัตกปวยงบิกจ่าย<br>ผู้ราย<br>มหรือนหรัดย์ปอย     | 1175อนิกส์ใหม่<br>TION SYSTEM<br>0701500004<br>สายาระโพสระโทรี<br>1000053099<br>บนอาราง ยังปอะที่ยนเทศเนโคลี อก<br>0001   | h eTu uta                                                                                                    |  |
|                                                                                                    | ร้อยู่ไร้: พร้างอ่างเกละ<br>สินทรัพย์ช่อย<br>เส้นทรัพย์ช่อย<br>ค่าเส้นทรัพย์<br>ค่าสุดหน่วยงาน<br>หมวดสินทรัพย์<br>และที่สันทรัพย์<br>เละห์สินทรัพย์หลัก<br>สถานะ | งระบบบริหารการเงิท<br>NEW GOVERNMENT           สามมาย: นักโตการเพียง           สามมาย: นักโตการเพียง           งกัด: สามัครามสาย           110           07015           สามมาย: มีกลามและกระบบการสาย           100           11000000345           ชายสายสาย           11000000345           ชายสายสาย                                                                                                    | นการคลังภาครัฐแบบอิเล็ก<br>FISCAL MANAGEMENT INFORMA<br>ากร<br>รหัดหน่วยเนิดร่าย<br>รู้ราย<br>เหร่าวินทรัพย์ย่อย | งารอนิกส์ใหม่<br>TION SYSTEM<br>0701500064<br>ศาลาระไหลราชิพรี<br>1000051099<br>นอโตรรณ์ ยังโมรรไห เกลาไปได้มี 26<br>1001 | คริม   แก๊ร   ค<br>เมษรษักทแก๊ร                                                                                                    |  |

ค่ายอิบาย 2 แม่ข่าย ราคา 28.000 บาท เลขที่ผลิตภัณฑ์ เตรที่สิบคำคงคลัง man, 7440-010-0009-2/65 P07017191450 51 7<sup>4</sup> เห็นาณ UCIN ข้อมูลการผ่านรายการ วันที่โอนเป็นทุน **ยกเลิกการทำงานเมื่อ** 11 Aminu 2945 วันที่ได้มาครั้งแรก 11 Amma 2565 งวดที่ได้มา 11 ข้อกำหนดภายใน สินหรัดย์เสีย สมหรีพย์ย่อยเสีย ได้มาเมื่อ หม่วยงานเส้ม (intropetha) (interposets) ( อัตโป ) ระบบบริหารการเงินการคลังกาครัฐแบบชิเล็กทรอนักเป็หม่ New Government Fiscal Management Information System เวอชั่น 2.0.1

(ภาพที่ 24)

|                    | ขั้นตอนการปฏิบัติงานด้านการจัดทำสินทรัพย์        | จัดทำ<br>ก.พ. 66 | เริ่มใช้ |
|--------------------|--------------------------------------------------|------------------|----------|
| PIN WIRS BERNINSTR | <b>หน่วยงาน :</b> ฝ่ายพัสดุ สำนักงานเลขานุการกรม | หน้า 2           | 7 / 28   |

| New<br>GFMIS<br>Thai areas                                                                                |                                         | ระบบบริหา<br>NEW GOVE                                                                                                    | รการเงินการคลัง<br>RNMENT FISCAL MAN                  | ภาครัฐแบบอิเล็<br>IAGEMENT INFORM                         | <mark>กทรอนิกส์ใหม่</mark><br>ATION SYSTEM |                                                                                                    |
|----------------------------------------------------------------------------------------------------|-----------------------------------------|----------------------------------------------------------------------------------------------------|-------------------------------------------------------|-----------------------------------------------------------|--------------------------------------------|----------------------------------------------------------------------------------------------------|
| รพัสญาิส์ : A07015000002001                                                                               | รื่อผู้ใช้ : พรพิพย์ พ่วมรอด            | สำนหน่ง: จึงริยาการสังธุ สีปรีต: สำนักกา                                                                                                    | เพรษฐกิจการและสร                                      |                                                           |                                            | สร้าง   แก้ไข   คับหา                                                                                                    |
| เข้าสู่ระบบเมื่อ : 13:50:22<br>คู่มือการใช้เวน<br>ช้อยูลผู้ใช้   แก้โขรรัสผ่าน<br>ออกจากระบบ   สลับผู้ใช้ | สินทวัทย์ย่อย (สา<br>สร้างสินทรัพย์ย่อย | n. 11)                                                                                                    |                                                       |                                                           |                                            | (Sequence)                                                                                                    |
| ระบบบัญชีสินหรัพย์กาวร                                                                                    | <b>มพัสหน่วยงาน</b>                     | 07015                                                                                                    | ٩                                                     | รพัสหน่วยเปิกจ่าย                                         | 0701500004                                 | ٩                                                                                                    |
| - foundation                                                                                              | หมวดสินทรัพย์                           | Campion and Campion and Campion an |                                                       | ษัขวย                                                     | หางการงางแบบไหร                            |                                                                                                    |
| รับอยู่สายสายการคอ                                                                                        | เลขที่สินหรัพย์หลัก                     | สบแนกที่สืบหรือรับด้ว                                                                                                    |                                                       |                                                           |                                            | G                                                                                                    |
| en11 - สินหวัดบันเอน                                                                                      |                                         |                                                                                                    |                                                       |                                                           |                                            |                                                                                                    |
| • บันทึกรายการสิบครัพย์                                                                                   | ข้อมูกทั่วไป ขึ้นกับ                    | แวลา ของท่าเสื่อมาวคา                                                                                                    |                                                       |                                                           |                                            |                                                                                                    |
| สม17 ะ การโอนกายในหว่ายงาน                                                                                | ค่ายอิบาย 1                             |                                                                                                    |                                                       |                                                           |                                            |                                                                                                    |
|                                                                                                    | ค่ายอิบาย 2                             |                                                                                                    |                                                       |                                                           |                                            |                                                                                                    |
| เมนูถัดไป   กลับหน้าหลัก                                                                                  | เลขที่ผลิตภัณฑ์                         |                                                                                                    |                                                       | และที่สินค้าคงคลัง                                        |                                            |                                                                                                    |
|                                                                                                    | ปรีมาณ                                  | *                                                                                                    |                                                       | พม่วย                                                     |                                            | (9)                                                                                                    |
|                                                                                                    | ร้อมูลการผ่านรายการ                     |                                                                                                    |                                                       |                                                           |                                            | THE REPORT OF THE PARTY OF THE PARTY OF THE |
|                                                                                                    | รับที่โอนเป็นทุน                        |                                                                                                    |                                                       | ยกเลิกการทำงานเมื่อ                                       |                                            |                                                                                                    |
|                                                                                                    | วันที่ได้มาครั้งแรก                     |                                                                                                    |                                                       |                                                           |                                            |                                                                                                    |
|                                                                                                    | งวดที่ได้มา                             |                                                                                                    |                                                       |                                                           |                                            |                                                                                                    |
|                                                                                                    | ข้อกำหนดภายใน                           |                                                                                                    |                                                       |                                                           |                                            |                                                                                                    |
|                                                                                                    | สินหรัพย์เสิน                           |                                                                                                    |                                                       | สินทรัพย์ย่อยเสิน                                         |                                            |                                                                                                    |
|                                                                                                    | ได้มาเมื่อ                              |                                                                                                    |                                                       | หน่วยสาบเดิม                                              |                                            |                                                                                                    |
|                                                                                                    |                                         |                                                                                                    |                                                       |                                                           |                                            |                                                                                                    |
|                                                                                                    |                                         |                                                                                                    | (4180 m                                               | ารบันทัก                                                  |                                            |                                                                                                    |
|                                                                                                    |                                         |                                                                                                    |                                                       |                                                           |                                            | ( <u>ă</u> rīų)                                                                                                    |
| เวอรั้น 2.0.1                                                                                             |                                         |                                                                                                    | ระบบบริหารภารเงินการคลัง<br>New Government Fiscal Man | ภาครัฐแบบอิเล็กทรอนิกส์ใหม่<br>agement Information System |                                            |                                                                                                    |

(ภาพที่ 25)

| New<br>GFMIS<br>Thai and and a                                                 |                                                      | 5              | ะบบบริหารก<br>NEW GOVERNM       | ารเงินการคลังภ<br>MENT FISCAL MANA | กาครัฐแบบอิเล็กท<br>AGEMENT INFORMATIO | รอนิกส์ใหม่<br>DN SYSTEM |    |                 |
|--------------------------------------------------------------------------------|------------------------------------------------------|----------------|---------------------------------|------------------------------------|----------------------------------------|--------------------------|----|-----------------|
| ามักผู้ใช้ : A07015000002001                                                   | ชื่อผู้ใช้ : พระสิทธิ์ พีวเรียด - คำแหน่             | des úntre nai  | ag <b>สีเกิด</b> ( สำนักราวเครษ | Jynu umana                         |                                        |                          | ni | n   wîte   ésan |
| เข้าสู่ระบบเมือ : 13:50:22<br>คู่มีอการโข้งาน<br>ข้อมูลผู้ใช้   แก้โขรเพีสผ่าน | <b>ค้นหาสินทรัพย์ (สท. 03</b><br>ค้นหาสินทรัพย์ย่อย  | 3)             | NA ANTON                        |                                    |                                        |                          |    |                 |
| ออกจากระบบ   สลับผู้ใช้<br>ระบบบัญชีสินทวัพย์ถาวร                              | <b>ต้อกา</b><br>ดันหาตามเลขที่สิบทวั <i>พย์</i> หลัก | สังหาตามเรื่อง | ประวัน                          |                                    |                                        |                          |    |                 |
| ▶ ข้อมูลหลักสินหรัพย์<br>กท01 = สินทรัพย์<br>กท11 = สินทรัพย์ยอย               | เลขที่สินหวัดย์หลัง<br>เลขที่สินพรัดอ์ช่อย           |                |                                 |                                    | ба<br>ба                               |                          |    |                 |
| <ul> <li>บันที่กรายการสินทรัพย์<br/>สท17 + การโอนกายในหน่วยงาน</li> </ul>      | รษัสหน่วยงาน                                         | 07015          |                                 | ( <u></u> )                        | UNT)                                   |                          |    |                 |
| เมนูถัดไป ! กลับหน้าหลัก                                                       | รพัสหน่วยเน็กจ่าย                                    | MUR LANNEY     | lennin <del>en</del>            | ( <u>a</u> )                       |                                        |                          |    |                 |

(ภาพที่ 26)

|                     | ขั้นตอนการปฏิบัติงานด้านการจัดทำสินทรัพย์ | จัดทำ<br>ก.พ. 66 | เริ่มใช้ |
|---------------------|-------------------------------------------|------------------|----------|
| Envirunsuginan sure | หน่วยงาน : ฝ่ายพัสดุ สำนักงานเลขานุการกรม | หน้า 2           | 8 / 28   |

# 10. จัดส่งรายการเลขที่สินทรัพย์ให้ส่วนการเงินและบัญชี

ฝ่ายพัสดุทำบันทึกจัดส่งรายการเลขที่สินทรัพย์ให้ส่วนการเงินและบัญชี ประกอบไปด้วย

- 1. ตารางสรุปรายการเลขที่สินทรัพย์ที่สร้างคู่กับเลขครุภัณฑ์ พร้อมราคาต่อหน่วย
- 2. หน้าเอกสาร New GFMIS
  - หน้าข้อมูลทั่วไป
  - หน้าขึ้นกับเวลา
  - หน้าเขตค่าเสื่อมราคา

# 11. ส่วนการเงินและบัญชีดำเนินการในส่วนที่เกี่ยวข้องต่อไป

# ผนวก

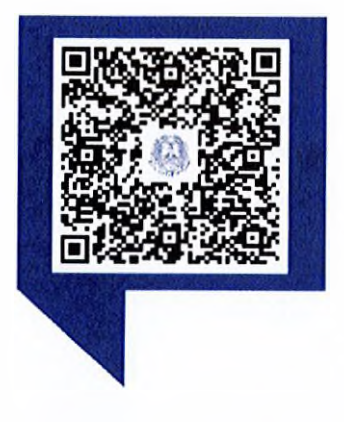

 คู่มือบัญชีภาครัฐ เรื่อง ที่ดิน อาคาร และ อุปกรณ์

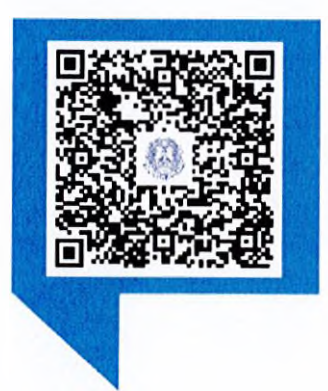

2. ผังบัญชีมาตรฐาน

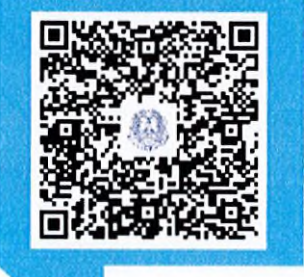

3. หนังสือเวียน ที่ กษ 1301.01/ว 3577
 ลงวันที่ 24 พฤศจิกายน 2564
 เรื่อง ตารางจำแนกประเภทสินทรัพย์และอายุการใช้งาน

ของสินทรัพย์ (ฉบับแก้ไข)

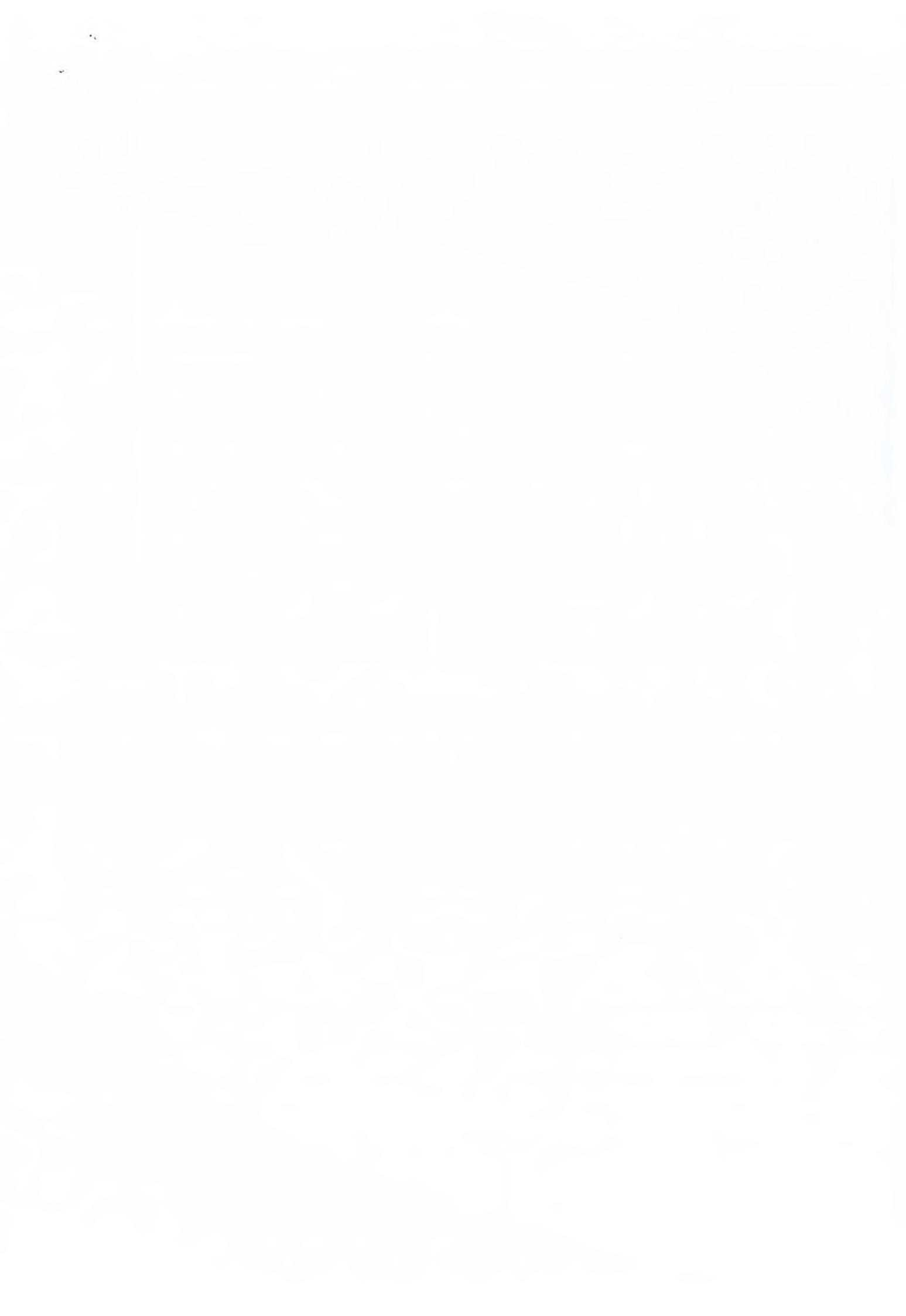